# Gestores bibliográficos

Biblioteca de la Facultad de Óptica y Optometría

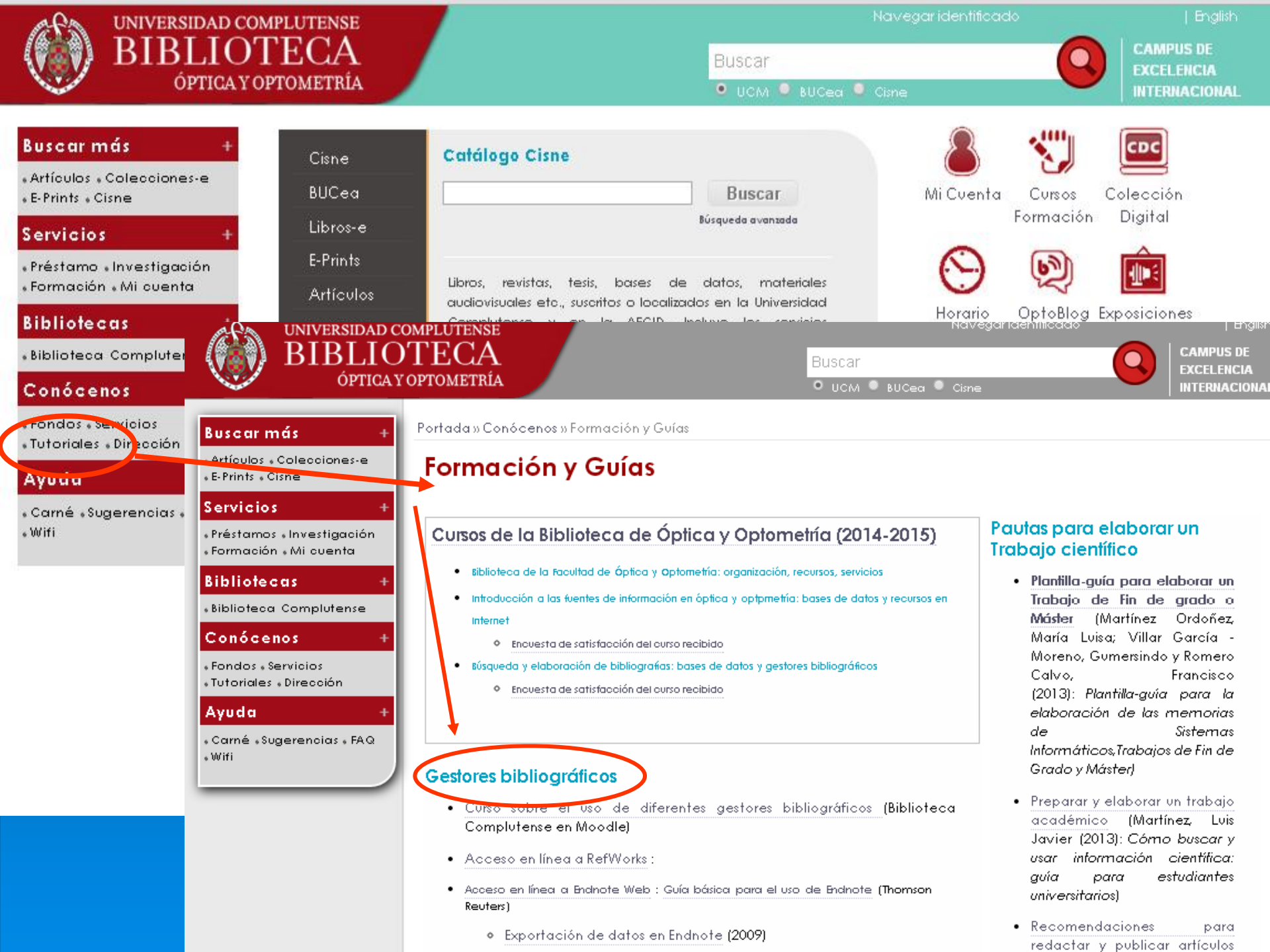

# GESTORES BIBLIOGRÁFICOS

Permiten crear, organizar, buscar y dar forma las referencias bibliográficas, facilitando la incorporación de citas y referencias en los manuscritos, utilizando distintos "estilos" (Vancouver, AMA, APA...)

> Ejemplos: ENDNOTE, PROCITE, REFWORKS, Zotero, Mendeley ...

## Artículo: citas y referencias

| Increased Expression o<br>Tao Cai, Qian Wang, Qingyun                                              | <b>f IL-22 Is Associated with Disease Activit</b><br>Zhou, Chaokui Wang, Shengping Hou, Jian Qi, Aize                                                                                                    | <b>y in Behcet's Di</b><br>Kijlstra, Peizeng Yar                                                                                                    | sease @ PLOS                                                                                                    | × ^                   |
|----------------------------------------------------------------------------------------------------|----------------------------------------------------------------------------------------------------|----------------------------------------------------------------------------------------------------|----------------------------------------------------------------------------------------------------|-----------------------|
| <ul> <li>Abstract<br/>Introduction<br/>Materials and Methods<br/>Results<br/>Discussion</li> </ul> | had no role in study design, data collection<br>the manuscript.<br>Competing interests: The authors have de<br>Introduction                                                                                                    | clared that no com                                                                                                    | peting interests exist.                                                                                                    |                       |
| Acknowledgments<br>Author Contributions<br>References                                              | Interleukin (IL)-22, a member of the IL-10 su<br>and natural killer (NK) cells. [1]–[2] It is off<br>IL-22 mediates its effect through 2 receptors<br>heterodimeric receptor IL-22R1, which is re                                                                                                    | perfamily, is prima<br>n secreted togethe<br>LL-10Rb, which is                                                                                                    | ily produced by activated T cells<br>r with IL-17 by Th17 cells. [3]–[4]<br>ubiquitously expressed and the                                                                                                    |                       |
| Reader Comments (0)<br>Figures                                                                     | and fibroblasts. [2], [5] Upon binding to its<br>responses and has been shown to induce p<br>fibroblasts and osteoclasts in rheumatoid a<br>IL-22 may be involved in the pathogenesis (<br>disease (CD), rheumatoid arthritis (RA), Sji<br>erythematosus (SLE). [8]–[12] Earlier studi<br>by PBMCs from noninfectious uveitis patier<br>IL-22 is also involved in the survival of cells<br>protective effect besides its proinflammator<br>be protective against experimental hepatitis<br>Behcet's disease (BD) is a chronic system<br>uveitis, oral aphthae, genital ulcers, and sk<br>unclear, several reports have suggested tha<br>role. Recent studies from our group have si<br>disease. [18] As yet, it is not clear whether<br>involved in this disease. The study presente<br>IL-22 in BD, and it's association with clinic<br>associated with the activity of BD and the c<br>it may be involved in its pathogenesis. | Increased Expression<br>Tao ta Qian Wang, Qingyur<br>Abstract<br>Introduction<br>Materials and Methoon<br>Results<br>Discussion<br>Acknowledgments<br>• Author Contributions<br>References<br>Reader Comments (0)<br>Figures | <ul> <li>brt IL-22 Is Associated with Disease Activity in Behcet's Disease</li> <li>Zhou, Chaokui Wang, Shengping Hou, Jian Qi, Aize Kijistra, Peizeng Yang G</li> <li>SH. Analyzed the data: TC JQ. Contributed reagents/materials/analysis tools: PY. Wrote the paper: TC AK PY.</li> <li>References</li> <li>1. Dumoutier L, Louahed J, Renauld JC (2000) Cloning and characterization of IL-10-related T cell-derived inducible factor (IL-TIF), a novel cytokine structurally related to IL-10 and inducible by IL-9. J Immunol 164: 1814–1819. Find this article online</li> <li>2. Wolk K, Kunz S, Witte E, Friedrich M, Asadullah K, et al. (2004) IL-22 increases the innate immunity of tissues. Immunity 21: 241–254. doi: 10.1016/j.immuni.2004.07.007. Find this article online</li> <li>3. Liang SC, Tan XY, Luxenberg DP, Karim R, Dunussi-Joannopoulos K, et al. (2006) Interleukin (IL)-22 and IL-17 are coexpressed by Th17 cells and cooperatively enhance expression of antimicrobial peptides. J Exp Med 203: 2271–2279. doi: 10.1084/jm.20061308. Find this article online</li> <li>4. Chung Y, Yang X, Chang SH, Ma L, Tian Q, et al. (2006) Expression and regulation of IL-22 in the IL-17-producing CD4+ T lymphocytes. Cell Res 16: 902–907. doi: 10.1038/gic.r7.310106. Find this article online</li> <li>5. Wolk K, Kunz S, Asadullah K, Sabat R (2002) Cutting edge: immune cells as sources and targets of the IL-10 family members? J Immunol 168: 5397–5402. Find this article online</li> <li>6. Ikeuchi H, Kuroiwa T, Hiramatsu N, Kaneko Y, Hiromura K, et al. (2005) Expression of interlevukin-22 promotes oteoclastogenesis in heumatoid arthritis through induction of RAVEL in human synovial fibroblasts. Arthritis Rheum 64: 1015–1023. doi: 10.1002/art.33446. Find this article online</li> </ul> | PLOS ×                |
| 🔊 Error en la página.                                                                              |                                                                                                    |                                                                                                    | <ol> <li>Kagami S, Rizzo HL, Lee JJ, Koguchi Y, Blauvelt A (2010) Circulating Th17, Th22, and<br/>Th1 cells are increased in psoriasis. J Invest Dermatol 130: 1373–1383. doi:<br/>10.1038/jid.2009.399. Find this article online</li> <li>Colin EM, Asmawidjaje PS, van Hamburg JP, Mus AM, van Driel M, et al. (2010) 1,25-<br/>dihydroxyvitamin D3 modulates Th17 polarization and interleukin-22 expression by<br/>memory T cells from patients with early rheumatoid arthritis. Arthritis Rheum 62: 132–<br/>419. doi:10.1016/j.001619.001612. End this vit.</li> </ol>                                                                                                    |                       |
|                                                                                                    |                                                                                                    | ) Error en la página.                                                                                                    | <ol> <li>142. doi: 10.1002/art.25043. Find this article online</li> <li>Brand S, Beigel F, Olszak T, Zitzmann K, Eichhorst ST, et al. (2006) IL-22 is increased<br/>in active Crohn's disease and promotes proinflammatory gene expression and intestinal</li> </ol>                                                                                                    | <i>€</i> 2 • € 100% • |

### Gestores bibliográficos

- WEB of Science Y ENDNOTE WEB
  - DIRECTAMENTE EN LA DIR.
     <u>www.myendnoteweb.com</u>
  - <u>HTTP://WWW.ACCESOWOK.FECYT.ES</u>
  - DESDE LA BUC
    - <u>http://www.accesowok.fecyt.es/login/</u>
    - <u>http://cisne.sim.ucm.es/search\*spi~S12</u>

### Registrase, Ayuda, Cambiar Idioma

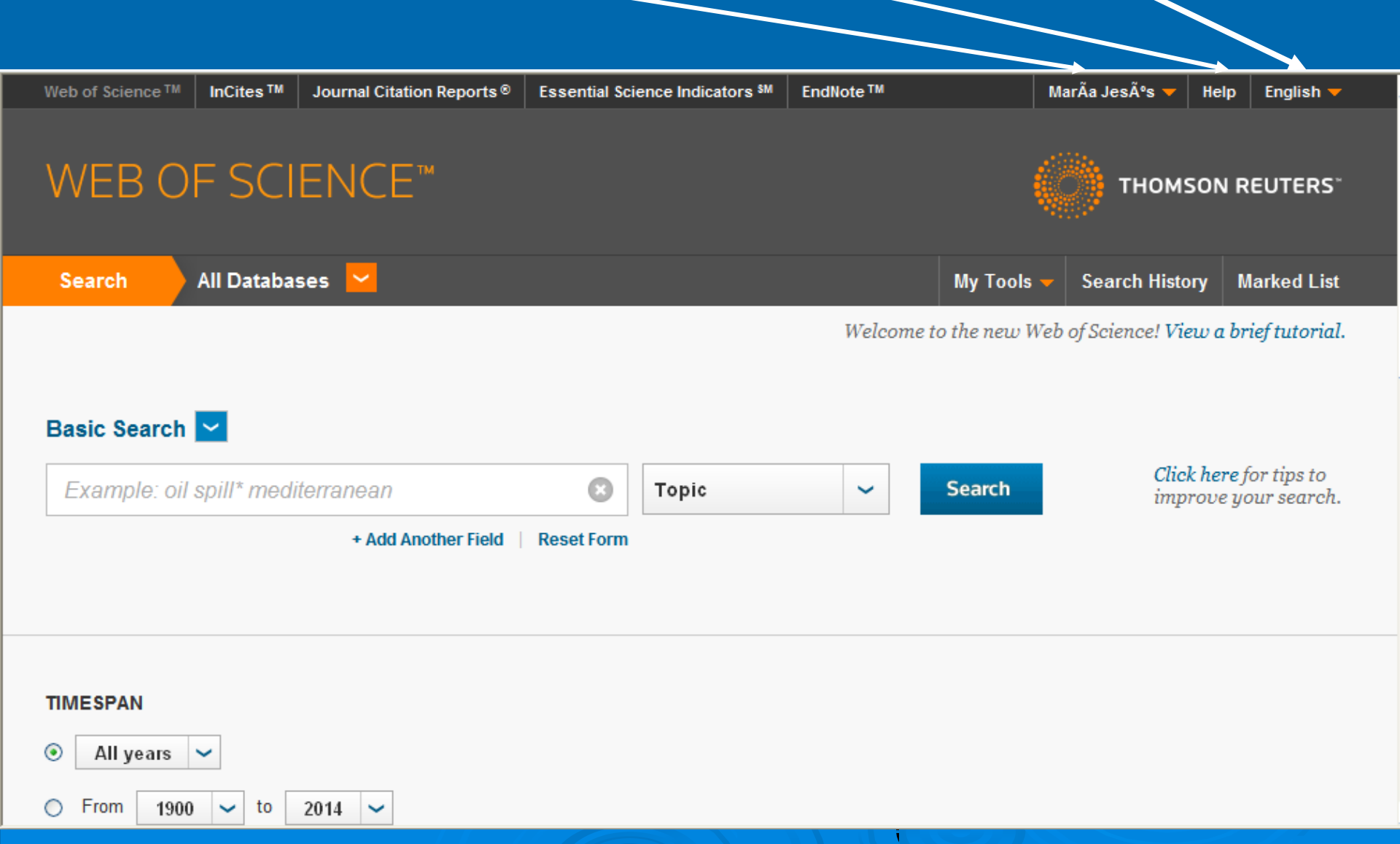

## GESTORES BIBLIOGRÁFICOS: EndNote Web

### > Registrarse

- Común para Web of Science y EndNote Web
- Campos obligatorios los marcados con asterisco:
  - No utilizar acentos, guiones ...
  - Password de 8 caracteres que debe contener 1 numérico, otro alfabético y un símbolo especial (ej.: ? ! @ (){} %\$ \* #)
- Al finalizar pulsar SUBMIT REGISTRATION

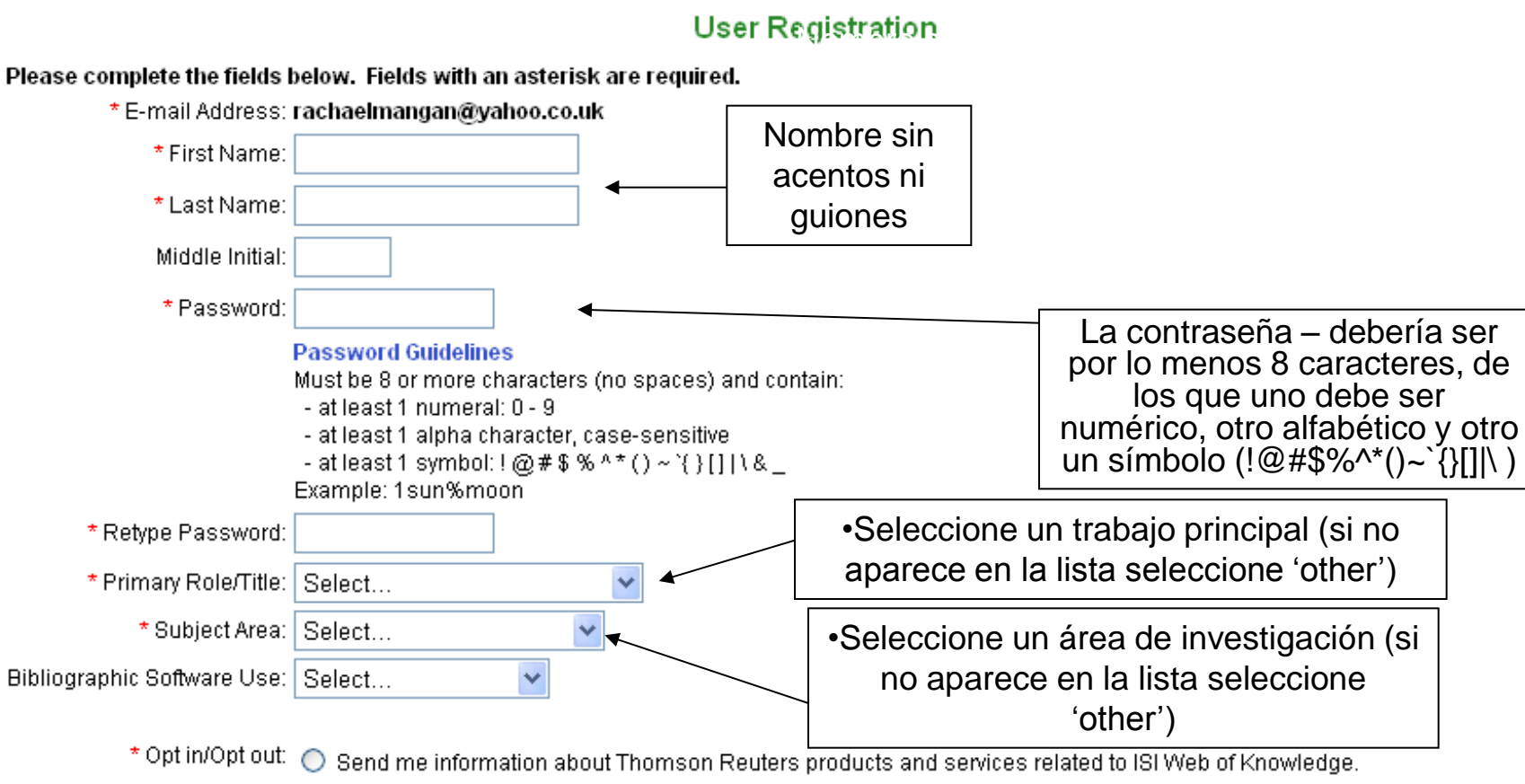

🔘 Do not send me information about Thomson Reuters products and services related to ISI Web of Knowledge.

### Automatic Sign In : 🔘 Sign me in automatically.

(Select this if you want to be signed in automatically each time you access ISI Web of Knowledge. This feature uses cookie technology.)

 I am using a public computer or do not wish to be signed in automatically. (Users of public computers should select this option.)

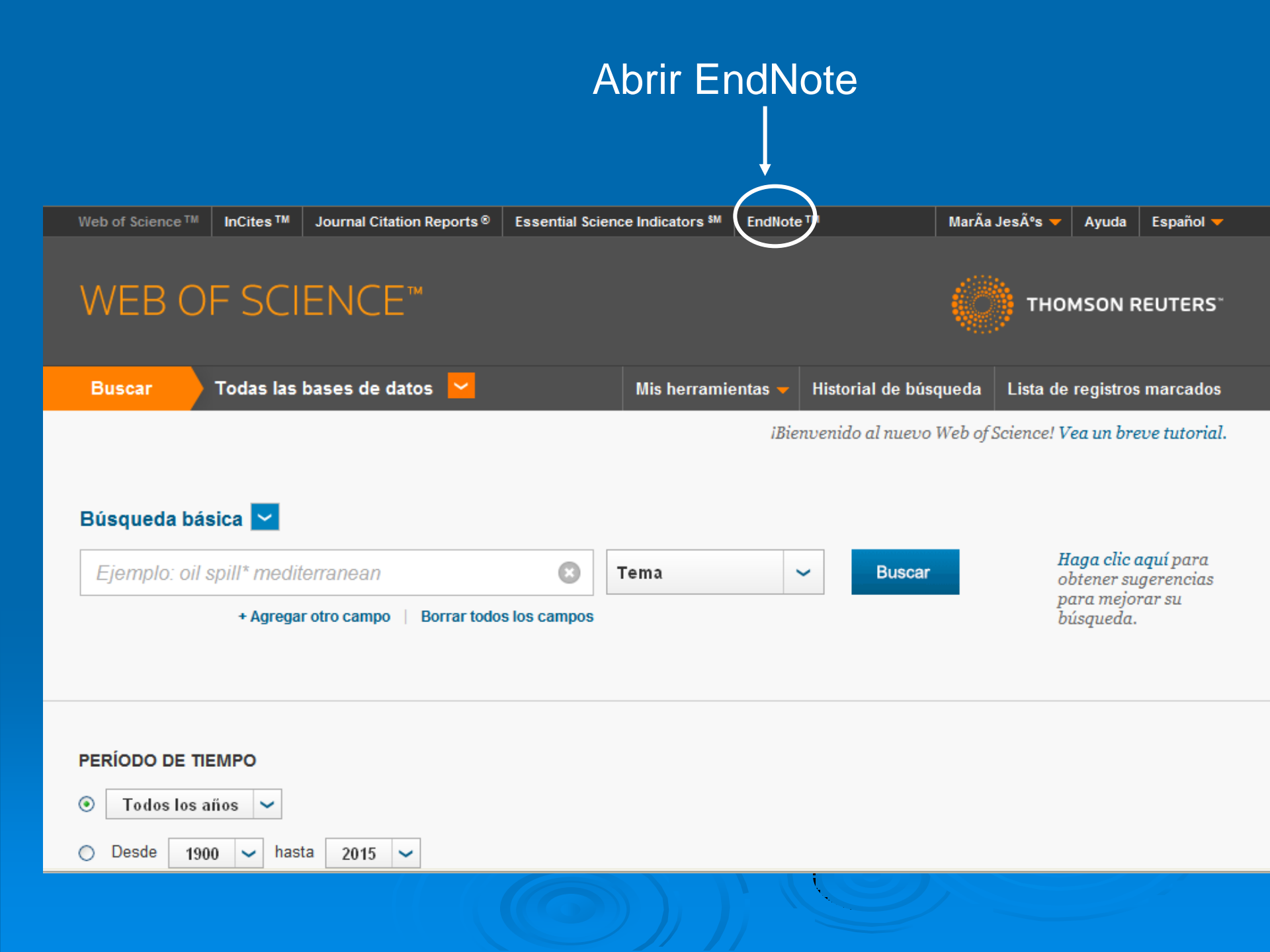

## EndNote Web

Help

| ENDNOTE™                                                                                                    |                                                                                                    |                                                                                         |
|----------------------------------------------------------------------------------------------------|----------------------------------------------------------------------------------------------------|-----------------------------------------------------------------------------------------|
| Sign In or create an account                                                                                        |                                                                                                    | Find the best potential journal to publish your research.                               |
| Password:                                                                                                    | Image: A start of the start of the start | Store<br>Organize and group references in any way that works for you.                   |
| Ecropt Your Password?                                                                                               | <b>;;</b> ;                                                                                                    | Create<br>Use Cite While You Write to create and format your CVs and<br>bibliographies. |
| Institutional/Shibboleth: Sign in via your institutional login                                                      |                                                                                                    | Share your research and references with colleagues.                                     |
| Try EndNote desktop out for 30 days, we think you'll like it. Download Access anywhere, on your desktop and online. |                                                                                                    | Connect <sup>Bera</sup><br>Interact and network with researchers around the world.      |
| View in   2000   2000   English   Deutsch   200   200   Portugués   Español  <br>                                   |                                                                                                    |                                                                                         |

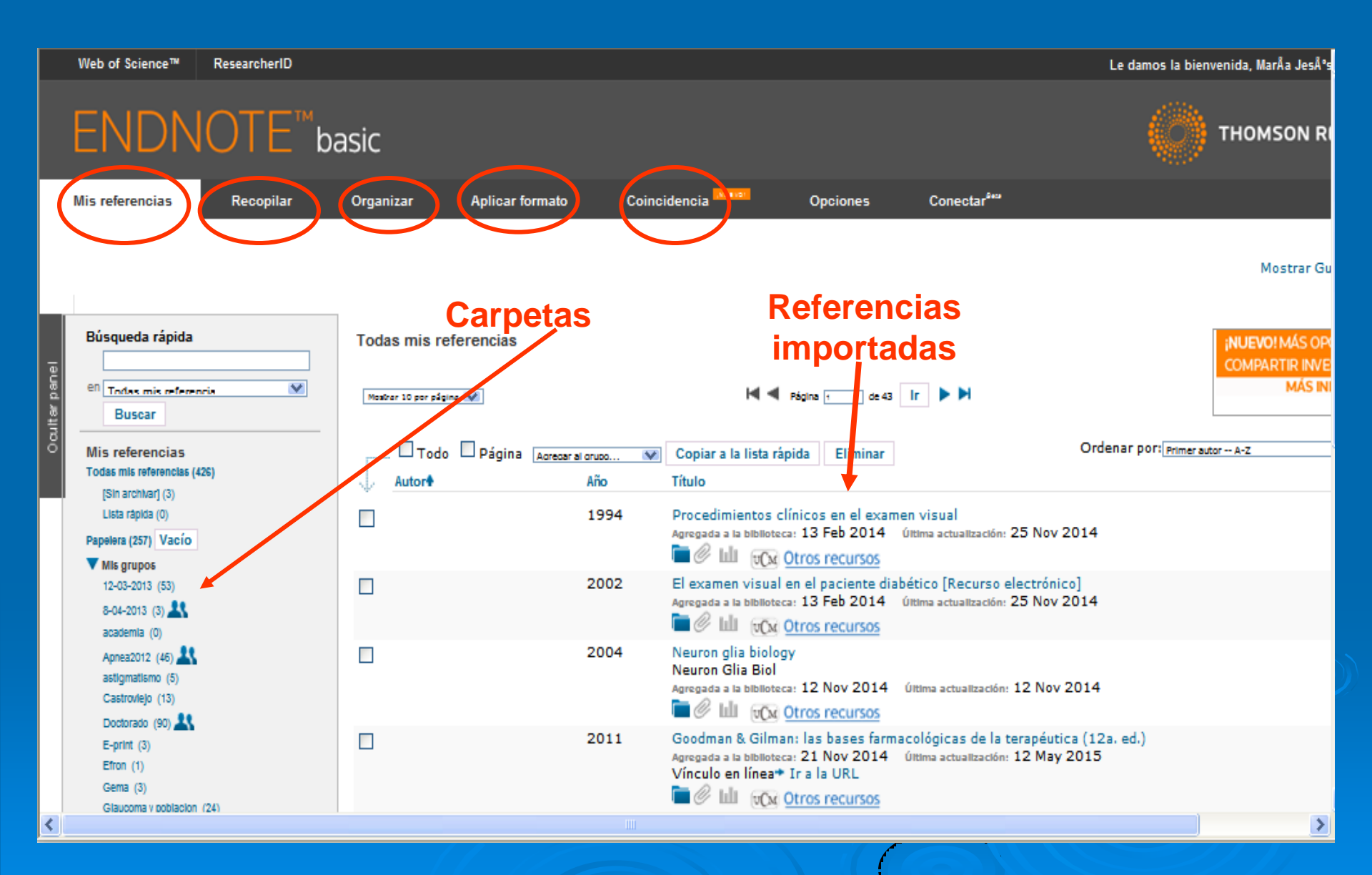

### EndNote

- > Mis referencias
- > Recopilar
  - Incorporar referencias
- > Organizar
  - Crear y organizar grupos de referencias, eliminar duplicados...
- Formato
  - Crear bibliografías según distintos formatos...
- Coincidencia
  - Ayuda a seleccionar revistas en donde publicar el artículo

### Incorporar referencias/Collect

- 1.Búsqueda online en bases de datos DESDE EndNote
- 2.Introducir referencias manualmente
- 3.Importar registros desde ficheros creados en las bases de datos/catálogos

## Incorporar referencias

| Microsoft PowerPoint - [Gestores bibliográficos.ppt]                 |                                                 |                         |                      | - 7 🗙                              |
|----------------------------------------------------------------------|-------------------------------------------------|-------------------------|----------------------|------------------------------------|
|                                                                      | 舍 阳 · · · · · · · · · · · · · · · · · ·         |                         |                      |                                    |
| D P 日 日 日 日 日 学 出 日 路 ダ ラ・ML 田 泉」                                    | 🇰 102% 👻 🕜 🚆 Arial                              | - 32 - N K S S          |                      | 🛓 🗸 🖅 Estilo 🧧 Nueva diapositiva 💂 |
| C EndNote Web 2.5 - Windows Internet Explorer                        |                                                 |                         |                      | ×                                  |
| http://endnote.accesowok.fecyt.es/EndNoteWeb/2.5/release/EndNoteWeb. | html?cat=collect&func=remoteSearchConner        | ctions&                 |                      | ✓                                  |
| Archivo Edición Ver Favoritos Herramientas Ayuda                     |                                                 |                         |                      | <u> </u>                           |
| 🔶 🚓 🥻 - 🔝 - 🖶 - 🔂 Página - 🎡 Herramien                               | ;as + 🕜 + 饌 🚜                                   |                         |                      |                                    |
|                                                                      | Welcome Maria Jesus                             |                         | ISI Web of Knov      | vledge™   Log Out   Help           |
|                                                                      |                                                 |                         |                      |                                    |
| EndNole                                                              |                                                 |                         |                      |                                    |
| provided by ISI Web of Knowledge*                                    |                                                 |                         |                      |                                    |
| My References Collect Organize                                       | Format                                          | Options                 |                      |                                    |
| Online Search New Reference Import Reference                         | 3                                               |                         |                      |                                    |
| Online Search                                                        |                                                 |                         |                      |                                    |
| Step 1                                                               |                                                 |                         |                      |                                    |
| Select database or library catal grounnection                        | on.                                             | <b>n</b> ⁄              |                      |                                    |
| Select Customize t                                                   | his list                                        | Busqueda online e       | en bases de datos de | sde Endnote web                    |
| Select<br>Aalborg U                                                  |                                                 | -                       |                      |                                    |
| Aarhus Kommunes Biblio<br>Aarhus U                                   |                                                 |                         |                      |                                    |
| Abbot PL<br>Aberystwyth U                                            |                                                 |                         |                      |                                    |
| Abilene Christian U<br>Abilene Lib Consortium                        |                                                 |                         |                      |                                    |
| Acad Belgica<br>Academica Sinica                                     | Pormito quardar ba                              | eta 25 conovionos fa    | voritae              |                                    |
| Academy of Natural Sciences<br>Acadia U                              | Fernile guaruar na                              | ISIA 25 CONEXIONES IA   | vonias               |                                    |
| Acc Crusca Firenze<br>Adams St Coll                                  |                                                 |                         |                      |                                    |
| Adler School Prof Psych<br>Administrative Bib                        |                                                 |                         |                      |                                    |
| Afton FL<br>Ag Esp de Coop Intl                                      |                                                 |                         |                      |                                    |
| Agavam PL<br>Agricultural U of Athens                                |                                                 |                         |                      |                                    |
| Aker U HF<br>Akersbus fb                                             |                                                 |                         |                      |                                    |
| View in Akron CO PL<br>Alameda County PL                             |                                                 |                         |                      |                                    |
| Alamo CC<br>Albany St U                                              |                                                 |                         |                      |                                    |
| Alberta Geo Survey<br>Alberta Govt Lib                               | Privacy   Acceptable Use   1                    | OMEON RELITERS          |                      |                                    |
|                                                                      | © 2009 TH                                       | ONISON REOTERS          |                      |                                    |
| THOMSON REUTERS                                                      |                                                 |                         |                      |                                    |
|                                                                      |                                                 |                         |                      | ⊕ 100% ▼     √                     |
|                                                                      |                                                 |                         |                      |                                    |
|                                                                      | <i>4</i> . A . = = ≠ <b>■</b> <i>■</i> <b>■</b> |                         |                      |                                    |
| Diapositiva 11 de 11                                                 |                                                 |                         |                      |                                    |
|                                                                      | 109 Mic document                                | os Microsoft PowerPoint |                      | F5 8 10-12 14-06                   |
|                                                                      |                                                 |                         |                      |                                    |

### EndNote Web

| Microsoft PowerPoint - [Gestores bibliográficos.ppt]                |                                               |                               |                       | _ 7 🗙                        |
|---------------------------------------------------------------------|-----------------------------------------------|-------------------------------|-----------------------|------------------------------|
| 5 G L %                                                             | る 金 内 道 際 。                                   |                               |                       |                              |
| D 😂 🖬 R 🖴 R 🖉 🖄 📭 🕷 🖉 🗖 📲 🕅 🕅                                       | 🔍 💷 98% 🔹 🕢 🔛 Arial                           | • 32 • N K S S 🔳 🗐            |                       | Estilo 🧧 Nueva diapositiva 🖕 |
| EndNote Web 2.5 - Windows Internet Explorer                         |                                               |                               |                       | × 🗵 🗆 –                      |
| 5N http://endnote.accesowok.fecyt.es/EndNoteWeb/2.5/release/EndNote | Web.html?cat=collect&func=remoteSearchConnect | ions&                         |                       | ~                            |
| Archivo Edición Ver Favoritos Herramientas Ayuda                    |                                               |                               |                       | ×                            |
| 🚖 🚓 🦓 🛪 🔝 🕤 🖶 🖬 🔂 Página 🕶 🎡 Herra                                  | imientas 🕶 🕜 🕶 🎇 🚜                            |                               |                       |                              |
|                                                                     | Welcome Maria Jesus                           |                               | ISI Web of Knowledge™ | Log Out   Help               |
|                                                                     |                                               |                               |                       |                              |
| My References Collect Organ                                         | nize Format                                   | Options                       |                       |                              |
| Online Search                                                       |                                               |                               |                       |                              |
| Stop 1                                                              |                                               |                               |                       |                              |
| Step 1                                                              |                                               |                               |                       |                              |
| Select database or library catalog conne                            | action.                                       |                               |                       |                              |
|                                                                     |                                               |                               |                       |                              |
| Connect                                                             |                                               |                               |                       |                              |
|                                                                     |                                               |                               |                       |                              |
|                                                                     |                                               |                               |                       |                              |
|                                                                     |                                               |                               |                       |                              |
|                                                                     |                                               |                               |                       |                              |
|                                                                     |                                               |                               |                       |                              |
|                                                                     |                                               |                               |                       |                              |
|                                                                     |                                               |                               |                       |                              |
|                                                                     |                                               |                               |                       |                              |
|                                                                     |                                               |                               |                       |                              |
| View in 简体中文 English                                                |                                               |                               |                       |                              |
|                                                                     | Privacy   Acceptable Use   D                  | ownload Installers   Feedback |                       |                              |
|                                                                     | © 2009 THO                                    | MSON REUTERS                  |                       |                              |
| 100 A 100 A                                                         |                                               |                               |                       |                              |
| THOMSON REUTERS                                                     |                                               |                               |                       |                              |
| ./EndNoteWeb.html?func=remoteSearchConnect                          |                                               |                               | 🥡 🌏 Internet          | 🔍 100% 🝷 📑                   |
|                                                                     |                                               |                               |                       | 🧹 Mostrar al insert          |
| Dibujo 🔻 📐 🗛 Autoformas 🕶 🔪 🔪 🗔 🔿 🚈 🐗 🞲 🗕 🧟 🛓                       | 2 · ∠ · A · = = ;; □ □ ;                      |                               |                       |                              |
| Diapositiva 12 de 12 Ono                                            | da spañol (España - alfab. ir                 | ternacional 🕮                 |                       |                              |
|                                                                     |                                               |                               |                       |                              |

### Hemos seleccionado PubMed

| 💽 Mic  | rosoft        | PowerPoint - [Gestores bibliogr      | ráficos.ppt]    |                                       |                                      |                      |                     |             |                  |                |    | - 7 🗙                     |
|--------|---------------|--------------------------------------|-----------------|---------------------------------------|--------------------------------------|----------------------|---------------------|-------------|------------------|----------------|----|---------------------------|
|        |               |                                      | 18 Y 8          | 网络品格尼                                 | ) - El 184 📮                         |                      |                     |             |                  |                |    |                           |
|        | C En          | dNote Web 2.5 - Windows Inter        | net Explorer    |                                       |                                      |                      |                     |             |                  |                |    | 🎦 Nueva diapositiva 💂     |
|        | EN htt        | p://endnote.accesowok.fecyt.es/EndNo | oteWeb/2.5/rele | ase/EndNoteWeb.h                      | itml?func=remoteSea                  | rchConnect           |                     |             |                  |                | ~  | s una pregunta 🚽 🗙        |
|        | Archiv        | vo Edición Ver Favoritos Herra       | amientas Ayuc   | a                                     |                                      |                      |                     |             |                  |                |    |                           |
|        | $\Rightarrow$ | 🚓 🟫 • 🔊 - 🛻 •                        | 🕞 Página 🗸      | 💮 Herramienta                         | as - 🕜 - ز                           | 26                   |                     |             |                  |                |    | Diseño de 🔻 🗙             |
| 6      |               |                                      |                 |                                       | Welcome                              | Maria Jecus          |                     | ISI We      | b of Knowledge™  | Log Out   Help |    | Aplicar diseño            |
|        |               |                                      |                 |                                       | Welcome                              |                      |                     | 151 WC      | b of Knowledge 1 | Log Out T Help |    | de diapositiva:           |
|        |               | EndNole                              |                 |                                       |                                      |                      |                     |             |                  |                |    | de texto                  |
| 9      |               | provided by ISI Web of Knowledge*    |                 |                                       |                                      |                      |                     |             |                  |                |    |                           |
| - 38   |               | My References Collec                 | t ,             | Organize                              | For                                  | mat                  | Option              | s           |                  |                |    |                           |
| **     |               | Online Search New Refer              | rence Imp       | ort References                        | l                                    |                      |                     |             |                  |                |    |                           |
|        |               | Online Search                        |                 |                                       |                                      |                      |                     |             |                  |                |    |                           |
| 10     |               | Step 2 of 3: Con                     | necting to      | PubMed M                              | IEDLINE : Pu                         | bMed (NLM)           | )                   |             |                  |                |    |                           |
|        |               | Ramirez                              | in:             | Author (Smith                         | AB)                                  | Mnd M                |                     | <b>→</b>    |                  |                |    |                           |
| :      |               | retina                               | in:             | Any Field<br>Any Field                | [                                    | And 💙                |                     |             |                  |                |    |                           |
|        |               |                                      | in:             | Author (Smith A<br>Author Affiliation | AB)<br>on                            | And 💙                | Despleo             | ar campos   | de búsa          | ueda           |    |                           |
| 11     |               |                                      | in:             | Title<br>Journal                      |                                      |                      |                     | ,           |                  |                |    |                           |
| THE    |               | Search                               |                 | Volume<br>Issue                       |                                      |                      |                     |             |                  |                |    | Diseños<br>de             |
|        |               |                                      |                 | Reywords (MeS<br>MeSH Major To        | H)                                   |                      |                     |             |                  |                |    | objecos                   |
| 2      |               |                                      |                 | Personal Name<br>Abstract             | as Subject                           |                      |                     |             |                  |                |    |                           |
| 12     |               |                                      |                 | Subheading<br>Corporate Nam           | a                                    |                      |                     |             |                  |                |    |                           |
| 14     |               | ↓ ↓                                  |                 | Subtance Name<br>Publication Typ      | •                                    |                      |                     |             |                  |                |    |                           |
| Ĺ      |               |                                      |                 | Publication Dat<br>Date Entered (     | e<br>yyyy/mm/dd)<br>yn (data1udata2) |                      |                     |             |                  |                |    | <u> </u>                  |
|        |               |                                      |                 | MeSH Date<br>EC/RN Number             | (00001100002)                        |                      |                     |             |                  |                |    |                           |
| 13     |               | View in 简件中文 English                 |                 | PMID                                  |                                      |                      |                     |             |                  |                |    | <u> </u>                  |
|        |               |                                      |                 | Drives                                |                                      |                      | Installors   Foodba |             |                  |                |    |                           |
|        |               |                                      |                 | Filvac                                | © 200                                | 9 THOMSON RE         | UTERS               |             |                  |                |    |                           |
|        |               |                                      |                 |                                       |                                      |                      |                     |             |                  |                |    |                           |
|        |               | THOMSON REUTERS                      |                 |                                       |                                      |                      |                     |             |                  |                |    | ▲ 日名 <u>第八</u><br>★ 創心 第月 |
|        | Listo         |                                      |                 |                                       |                                      |                      |                     |             | Internet         | <b>a</b> 100%  | •  |                           |
| - oo - |               | Haga clic para                       | agregar notas   | ;                                     |                                      |                      |                     |             |                  |                |    | Mostrar al insert         |
| Dibujo | -             | Autoformas - 🔪 🔪 🔘 🔿 🚵               | 4 3 8           | s   🏝 + 🚅 + .                         | <u>A</u> • ≡ ≡ ≩                     |                      |                     |             |                  |                |    |                           |
|        | D             | viapositiva 13 de 13                 |                 | Onda                                  | spañol (E                            | Ispaña - alfab. inte | nacional 🖽          |             |                  |                |    |                           |
| 🤩 li   | nicio         | 📄 🥖 🙆 🏶 🐣 🧭 9 Intern                 | iet 👻 🙆 B       | andeja de                             | 🖂 RE: Revost                         | 2009                 | 2009                | OpticaOfert | Optica PP Fil    | Microsoft Po   | ES | s 🔇 🗿 🐠 🗊 10:36           |
|        |               |                                      |                 |                                       |                                      |                      |                     |             |                  |                |    |                           |

| C ISI V    | Veb of   | Knowledge [v      | 4.5] - All Databas    | es Home - Windows In        | ternet Explorer      |                        |                      |                          |               |                                    |                     | ð×    |
|------------|----------|-------------------|-----------------------|-----------------------------|----------------------|------------------------|----------------------|--------------------------|---------------|------------------------------------|---------------------|-------|
| G          | -€       | l 🙋 http://sauv   | vok.fecyt.es/apps/UA_ | _GeneralSearch_input.do?pre | ferencesSaved=&pro   | duct=UA&SID=X280%4     | 0efF8nHbE5%40f9Oa&se | earch_mode=GeneralSearch | ר 👻 🍾         | X Live Search                      |                     | 2-    |
| Archiv     | 🏉 Eno    | dNote Web 2.5     | - Windows Interr      | iet Explorer                |                      |                        |                      |                          |               |                                    |                     | 3     |
| *          | FN http  | p://endnote.acces | owok.fecyt.es/EndNot  | eWeb/2.5/release/EndNoteV   | /eb.html?func=remote | eSearchRangeSelection8 | newSearch=yes&Auth=  |                          |               |                                    |                     |       |
|            | Archiv   | o Edición Ver     | Favoritos Herran      | nientas Ayuda               |                      |                        |                      |                          |               |                                    |                     |       |
|            | *        | 🚓 🟠 -             |                       | 🞲 Página 👻 🎡 Herran         | nientas + 🕜 + 🌋      | 1 🔏                    |                      |                          |               |                                    |                     |       |
|            |          |                   |                       |                             | Welco                | ome Maria Jesus        |                      |                          | ISI Web o     | of Knowledge™   Log                | Out   Help          | ~     |
| AI         |          | Endb              | Web                   |                             |                      |                        |                      |                          |               |                                    |                     |       |
|            |          | provided by ISI   | Veb of Knowledge®     |                             |                      |                        |                      |                          |               |                                    |                     |       |
| 4          |          | My Referen        | ces Collect           | Organ                       | ize                  | Format                 | Options              |                          |               |                                    |                     |       |
|            |          | Online Sea        | rch New Refere        | nce Import Referen          | ices                 |                        |                      |                          |               |                                    |                     |       |
|            |          | Online            | Search                |                             |                      |                        |                      |                          |               |                                    |                     |       |
|            |          | Ster              | 3 of 3: Conr          | necting to PubMe            | d MEDLINE :          | PubMed (NLM)           |                      |                          |               |                                    |                     |       |
|            |          |                   | ((Rar                 | mirez) in Author (Smi       | th AB)) and ((re     | etina) in Any Field)   |                      |                          |               |                                    |                     |       |
|            |          | Four              | nd 79 results:        | >                           |                      |                        |                      |                          |               |                                    |                     |       |
|            |          | R                 | etneve 1              | through 79                  |                      |                        |                      |                          |               |                                    |                     |       |
|            |          |                   | atrious               | — Dulear "P                 | Potriovo" r          | hara ver lee           | registros            |                          |               |                                    |                     |       |
|            |          |                   | etrieve               |                             | Venieve h            |                        | registros            |                          |               |                                    |                     |       |
|            |          |                   |                       |                             |                      |                        |                      |                          |               |                                    |                     |       |
| L          |          |                   |                       |                             |                      |                        |                      |                          |               |                                    |                     |       |
|            |          |                   |                       |                             |                      |                        |                      |                          |               |                                    |                     |       |
| Vi         |          |                   |                       |                             |                      |                        |                      |                          |               |                                    |                     |       |
|            |          |                   |                       |                             |                      |                        |                      |                          |               |                                    |                     |       |
|            |          |                   |                       |                             |                      |                        |                      |                          |               |                                    |                     |       |
|            |          | View in 1         | t⇔∵ English           |                             |                      |                        |                      |                          |               |                                    |                     |       |
|            |          |                   |                       |                             |                      |                        |                      |                          |               |                                    |                     |       |
|            |          |                   |                       |                             | Privacy   A          | Acceptable Use   Do    | wnload Installers    | Feedback                 |               |                                    |                     |       |
|            |          |                   |                       |                             |                      | © 2009 THOM            | ISON REUTERS         |                          |               |                                    |                     |       |
|            |          | 💓 тно             | MSON REUTERS          |                             |                      |                        |                      |                          |               |                                    |                     | ~     |
|            |          |                   |                       |                             |                      |                        |                      |                          | 🏹 🌍 Ir        | iternet                            | 🔍 100% 🔫            |       |
|            |          |                   |                       |                             |                      |                        |                      |                          |               | <ul> <li>Sign-up/Access</li> </ul> | my                  |       |
|            |          |                   |                       |                             |                      |                        |                      |                          |               | ResearcherID                       |                     |       |
| javascript | :void(); |                   |                       |                             |                      |                        |                      |                          |               | Suthas Inform                      | ••• • •<br>• • 100% | /0    |
| 🥲 In       | icio     |                   | 🕽 🐣 🧭 9 Interne       | t 👻 🙆 Bandeja de            | RE: Revosta          | a 🗀 2009               | 2009                 | OpticaOfert              | Optica PP Fil | Microsoft Po                       | ES 🔇 🖓 🛒            | 10:41 |
|            |          |                   |                       |                             |                      |                        |                      |                          |               |                                    |                     |       |
|            |          |                   |                       |                             |                      |                        |                      |                          |               |                                    |                     |       |

Una vez recuperadas las referencia hay que señalar las que se quiere guardar y moverlas al grupo de referencias, utilizando el desplegable "Add to group"

| Micros     | oft PowerPo     | oint - [Ges  | stores bibliogra | ficos.ppt]            |            |                                              |            |                   |                     |                  |                      |               |           | J 🗙       |
|------------|-----------------|--------------|------------------|-----------------------|------------|----------------------------------------------|------------|-------------------|---------------------|------------------|----------------------|---------------|-----------|-----------|
|            |                 |              |                  | 8304                  | \$ 50 80   | 여 🖞 🙀 💂                                      |            |                   |                     |                  |                      |               |           |           |
| C EndN     | lote Web 2.     | 5 - Windo    | ws Internet Ex   | plorer                |            |                                              |            |                   |                     |                  |                      |               |           |           |
| FN http:/  | //endnote.acce  | sowok.fecyt  | es/EndNoteWeb/2  | .5/release/EndNot     | eWeb.html? | func=remoteSearchSummary&newSearch           | =yes       |                   |                     |                  |                      |               | ~         | <u> </u>  |
| Archivo    | Edición Vei     | r Favorito   | os Herramientas  | Ayuda                 |            |                                              |            |                   |                     |                  |                      |               |           | - ×       |
| 🚖 🖪        | 🚖 🟠 -           | - 🔊 -        | 🖶 - 🞲 P          | ágina 👻 🎯 Heri        | amientas 👻 | · 🕜 • 🛍 🦀                                    |            |                   |                     |                  |                      |               |           | 5         |
| -          |                 |              |                  |                       |            | Welcome Maria Jesus                          |            |                   |                     | ISI We           | o of Knowledge™   Lo | og Out   Help | -         | ño<br>va: |
|            | Endl            |              | Web              |                       |            |                                              |            |                   |                     |                  |                      |               |           |           |
|            | provided by ISI | Web of Know  | wledge*          |                       |            |                                              |            |                   |                     |                  |                      |               |           |           |
| 1          | 4y Referen      | ices         | Collect          | Org                   | anize      | Format                                       |            | Options           |                     |                  |                      |               |           |           |
| 1          | Online Sea      | arch Ne      | w Reference      | Import Refer          | ences      |                                              |            |                   |                     |                  |                      |               |           |           |
|            | Online          | e Searc      | ch Results       |                       |            |                                              |            |                   |                     |                  |                      |               |           |           |
|            | Pub             | Med M        | EDLINE 1 -       | 10 of 59 re           | sults      |                                              |            |                   |                     |                  |                      |               |           |           |
| 1          | ((Ra            | imirez) in   | Author (Smith    | AB)) and ((r          | etina) in  | Any Field)                                   |            |                   |                     |                  |                      |               |           |           |
|            |                 |              |                  |                       |            |                                              |            |                   |                     |                  | -                    |               |           |           |
|            | Sh              | now 10 pe    | er page 🚩        |                       |            | Page 1                                       | of 6       | Go P P            |                     | 3,5              | (Retrieved 59 ou     | it of 79)     |           |           |
|            | J               | All (        | 59) 🗌 Page       | Add to group          | ~          | d Title                                      |            |                   |                     |                  |                      |               |           |           |
|            |                 | de Hoz,      | R                | 2008                  | -          | Substance P and calcitonin                   | jene-rel   | ated peptide in   | trinsic choroidal i | neurons in huma  | n choroidal whole-   |               | _         |           |
|            |                 |              |                  |                       |            | mounts.<br>Histol Histopathol                |            |                   |                     |                  |                      |               |           |           |
|            |                 |              |                  |                       |            | Online Link Go to URL                        |            |                   |                     |                  |                      |               |           |           |
|            |                 | Sanabri      | a, P             |                       | -          | P2Y2 receptor desensitizatio                 | n on sin   | igle endothelial  | cells.              |                  |                      |               |           |           |
|            |                 |              |                  |                       |            | Online Link Go to URL                        |            |                   |                     |                  |                      |               |           |           |
|            |                 | Ramírez      | . 1M             | 2008                  | -          | [UGM_rectifess]                              | laucom     | atous damagel     |                     |                  |                      |               |           |           |
|            |                 |              |                  | 2000                  |            | Arch Soc Esp Oftalmol                        | ,          | accus aamagej     |                     |                  |                      |               |           |           |
| 1          |                 |              |                  |                       |            | UCM rectirs as                               |            |                   |                     |                  |                      |               |           |           |
|            |                 | Ramirez      | , DM             | 2008                  | -          | Neuronal expression and sub<br>J Comp Neurol | cellular   | localization of ( | cholesterol 24-hy   | droxylase in the | mouse brain.         |               |           |           |
|            |                 |              |                  |                       |            | Online Link Go to URL                        |            |                   |                     |                  |                      |               |           |           |
|            |                 | Pérez-A      | lvarez, MJ       | 2008                  | -          | Vimentin isoform expression                  | in the h   | uman retina ch    | aracterized with    | the monoclonal a | antibody 3CB2.       |               |           |           |
|            |                 |              |                  |                       |            | Online Link+ Go to URL                       |            |                   |                     |                  |                      |               |           |           |
|            |                 |              |                  |                       |            | IIII.M. SCRUES                               |            |                   |                     |                  | Internet             | <b>100%</b>   |           |           |
|            |                 | ~            | Haga clic para a | gregar notas          |            |                                              |            |                   |                     |                  |                      |               | Mostrar = | al insert |
| 🖸 🏭 🖳 <    | Autoform        |              |                  | 4 ~ 0                 | 8a - A     | . A . = = = = = <b>=</b>                     |            |                   |                     |                  |                      |               |           |           |
| - oldala - | Diapositiva     | 14 de 14     |                  | ™ ∿a tast tast t<br>O | nda        | spañol (España - alfab. in                   | ternaciona |                   |                     |                  |                      |               |           | _         |
| 🛃 Inic     | io 🧷 🥭          | <b>0</b> 💀 ' | » 🔊 🥥 🥵 👋        | t 👻 🙆 Bane            | leja de    | 🖂 RE: Revosta ն 2009                         | 1          | 2009              | OpticaOfert         | Optica PP Fil    | 💽 Microsoft Po       | . ES 🔇        | <b>1</b>  | 10:45     |
|            |                 |              |                  |                       |            |                                              |            |                   |                     |                  |                      |               |           |           |

### 2. Crear referencias manualmente

### New references

- Seleccionar el tipo de documento a introducir (artículo de revista "journal article", capítulo de libro "book section"...)
- Incorporar los datos del registro en las cajas
  - Autores: separar apellido de la inicial del nombre por coma y entre los autores por punto y coma
  - Keywords deben separarse por coma Guardar con "Save"

3. Importar referencias de búsquedas en bases de datos desde fuera de EndNote

### > PubMed

 Ir a PubMed y realizar la búsqueda y guardar en formato Medline (opción display) y guardar en un fichero "send to File"

### Desde PubMed

| SNCBI Resources                                                                                                    | How To 🖂                                                                                                    | Sign in to NCBI                                                                                                    |
|----------------------------------------------------------------------------------------------------|----------------------------------------------------------------------------------------------------|----------------------------------------------------------------------------------------------------|
| Publed.gov<br>US National Library of Medicine<br>National Institutes of Health                                                                                             | PubMed       Image: Constraint of the second second s | Search Help                                                                                                    |
| Show additional filters                                                                                                    | Display Settings: Summary, 20 per page, Sorted by Recently Added Send to: File                                                                                                    | ters: <u>Manage Filters</u>                                                                                                    |
| Article types<br>Clinical Trial<br>Review<br>more<br>Text<br>availability<br>Abstract available<br>Free full text available<br>Full text available<br>Publication<br>dates | Results: 1 to 20 of 22530       << First < Prev                                                                                                    | aphy                                                                                                    |
| 5 years<br>10 years<br>Custom range<br><b>Species</b>                                                                                                    | Franceschini I, Desroziers E.       XML         Front Endocrinol (Lausanne). 2013;4:22. doi: 10.3389/fendo.2       PMID List         PMID: 23543285 [PubMed - in process]       Sm         Related citations       fibr                                                                                                    | a transgenic mouse<br>[Int J Pancreatol. 1999]<br>nall-molecule inhibitors of the cystic<br>osis transmembra [Diabetologia. 2013]                                                                              |
| Humans<br>Other Animals<br><u>Clear all</u>                                                                                                    | Magnetic resonance microscopy.         3.       Badea A, Johnson GA.         Stud Health Technol Inform. 2013;185:153-84.         PMID: 23542935 [PubMed - in process]         Related citations         Cat                                                                                                    | See more 83 free full-text articles in bMed Central talytic nanoceria are preferentially                                                                                                    |
| Show additional filters                                                                                                    | <ul> <li>Antisense Oligonucleotide Inhibition of Apolipoprotein C-III Reduces Plasma</li> <li>Triglycerides in Rodents, Nonhuman Primates, and Humans.</li> <li>Graham MJ, Lee RG, Bell TA 3rd, Fu W, Mullick AE, Alexander VJ, Singleton W,<br/>Viney N, Geary R, Su JQ, Baker BF, Burkey J, Crooke ST, Crooke RM.</li> <li>Circ Res. 2013 Mar 29. [Epub ahead of print]</li> <li>PMID: 23542898 [PubMed - as supplied by publisher]<br/>Related citations</li> </ul>                                                                                                    | Advice har retin [PLoS One. 2013]<br>3 Gene Targeting by Homologous<br>combination in Fish [PLoS One. 2013]<br>4P4-Dependent Water Transport Plays<br>Functional Role in E> [PLoS One. 2013]<br>See all (3583) |
|                                                                                                    | Catalytic nanoceria are preferentially retained in the rat retina and are not cytotoxic Fir                                                                                                    | nd related data                                                                                                    |
|                                                                                                    | Interr                                                                                                    | net 🥠 🕶 🔍 100% 👻                                                                                                    |
|                                                                                                    |                                                                                                    |                                                                                                    |

### Ir a EndNote Web, seleccionar "Collect" y "import reference"

| Construction of the second wheele developments of the second wheele development of the second wheele development of the seco                                                                                                    | 🏉 (retina) AND (Ramirez          | z[Auth]) - PubMed Result                               | s - Windows Internet  | Explorer                 |                                                                                                    |                |             |                  |                |
|----------------------------------------------------------------------------------------------------|----------------------------------|--------------------------------------------------------|-----------------------|--------------------------|----------------------------------------------------------------------------------------------------|----------------|-------------|------------------|----------------|
| <complex-block>      Control     Control</complex-block>                                                                                                    | 😋 🕞 🗸   😒 http://                | www.ncbi.nlm.nih.gov/sites/entr                        | rez                   |                          |                                                                                                    |                | ✓           | Live Search      | 2              |
| <complex-block></complex-block>                                                                                                    | C EndNote Web 2.5 -              | Windows Internet Explore                               | eг                    |                          |                                                                                                    |                |             |                  |                |
| <complex-block>  Notion Notion No</complex-block>                                                                                                    | <b>FN</b> http://endnote.accesow | ok.fecyt.es/EndNoteWeb/2.5/re                          | lease/EndNoteWeb.html |                          |                                                                                                    |                |             |                  | ✓              |
| <complex-block><complex-block></complex-block></complex-block>                                                                                                    | Archi∨o Edición Ver              | Favoritos Herramientas Ay                              | uda                   |                          |                                                                                                    |                |             |                  |                |
| Numerican       Description       Description         Protection       Options       Options         Protection       Options       Options         Protection       Options       Options         Protection       Options       Options         Protection       Options       Options         Protection       Options       Options         Protection       Options       Options         Protection       Options       Buscar el fichero guardado         Prime       Options       Options       Buscar el fichero guardado         Prime       Options       Options       Seleccionar el filtro de importación según la base de datos desde la que se ha descargado         Prime       Seleccionar a donde "to" y marcar "import"       Privacy   Acceptable Use   Downhoad Installers   Feedback         Privacy   Acceptable Use   Downhoad Installers   Feedback       2009 THOMSON REUTERS       2009 THOMSON REUTERS                                                                                                    | 🚖 🚓 🖄 • (                        | 🔊 🕤 📻 👻 📝 Página                                       | 🔹 🌍 Herramientas 👻    | 🔞 - 🛍 🦀                  |                                                                                                    |                |             |                  |                |
| <complex-block>         Image: Constrained in the Reference in the Reference in the</complex-block>                                                                                                    |                                  |                                                        |                       | Welcome Maria Jesus      |                                                                                                    |                | ISI We      | eb of Knowledge™ | Log Out   Help |
| Note of the sector       Out on the sector       Out on the sector         Import Clerences       Import Clerences         Import Clerences       Descar of fichero guardado         Import Clerences       Descar of fichero guardado         Import Clerences       Descar of fich                                                                                                    | EndNa                            | Web                                                    |                       |                          |                                                                                                    |                |             |                  |                |
| Put determine Contract     Put determine     Put determine        Put determine           Put determine <td>provided by ISI Web</td> <td>o of Knowledge*</td> <td></td> <td></td> <td></td> <td></td> <td></td> <td></td> <td></td>                                                                                                    | provided by ISI Web              | o of Knowledge*                                        |                       |                          |                                                                                                    |                |             |                  |                |
|                                                                                                    | My References                    | s Collect                                              | Organize              | Format                   | Options                                                                                                    |                |             |                  |                |
| Import References         Price         Price         Pri                                                                                                    | Online Search                    | New Reference Im                                       | port References       |                          |                                                                                                    |                |             |                  |                |
| <pre></pre>                                                                                                    | Import                           | References                                             |                       |                          |                                                                                                    |                |             |                  |                |
| <pre></pre>                                                                                                    | 79 refe                          | rences were imported ir                                | nto "[Unfiled]".      |                          |                                                                                                    |                |             |                  |                |
| File:       Clockstructure and Bettingstrugt Wile of Generation       Buscar el fichero guardado         File:       Tei internation (CA)       Seleccionar el filtro de importación según la base de datos desde la que se ha descargado         File:       Tei internation (CA)       Seleccionar a donde "to" y marcar "import"         Seleccionar a donde "to" y marcar "import"       Seleccionar a donde "to" y marcar "import"         Seleccionar a donde "to" y marcar "import"       Seleccionar el filtro de internation (Ca)         Seleccionar a donde "to" y marcar "import"       Seleccionar el filtro de internation (Ca)         Seleccionar a donde "to" y marcar "import"       Seleccionar el filtro de internation (Ca)         Seleccionar a donde "to" y marcar "import"       Seleccionar el filtro de internation (Ca)         Seleccionar a donde "to" y marcar "import"       Seleccionar el filtro de internation (Ca)         Seleccionar a donde "to" y marcar "import"       Seleccionar el filtro de internation (Ca)         Seleccionar el filtro de internation (Ca)       Seleccionar el filtro de internation (Ca)         Seleccionar el filtro de internation (Ca)       Seleccionar el filtro de internation (Ca)         Seleccionar el filtro de internation (Ca)       Seleccionar el filtro de internation (Ca)         Seleccionar el filtro de internation (Ca)       Seleccionar el filtro de internation (Ca)         Seleccionar el filtro de internatinto (Ca)       Seleccionar el filtro                                                                                                    |                                  | Importing from EndNot                                  | e?                    |                          |                                                                                                    |                |             |                  |                |
| Filter:       Filter:       Filter:       Filter:       Filter:       Filter:       Seleccionar el filtro de importación según la base de datos desde la que se ha descargado         Filter:       Filter:       Filter:       Seleccionar a donde "to" y marcar "import"         Filter:       Filter:       Seleccionar a donde "to" y marcar "import"         Filter:       Filter:       Filter:       Seleccionar a donde "to" y marcar "import"         Filter:       Filter:       Filter:       Filter:       Filter:         Filter:       Filter:       Filter:       Seleccionar a donde "to" y marcar "import"         Filter:       Filter:       Filter:       Filter:       Filter:         Filter:       Filter:       Filter:       Filter:       Filter:       Filter:         Filter:       Filter:       Filter:       Filter:       Filter:       Filter:         Filter:       Filter:       Filter:       Filter:       Filter:       Filter:       Filter:         Filter:       Filter:       Filter:       Filter:       Filter:       Filter:       Filter:         Filter:       Filter:       Filter:       Filter:       Filter:       Filter:       Filter:         Filter:       Filter:       Filter:       F                                                                                                    | File:                            | C:\Documents and Setting                               | s\mjs\Mis d Examinar  |                          | → Buscar el f                                                                                                    | ichero gua     | rdado       | /                |                |
| To: construct data (secon)<br>Proceedings (first (O.C.C)<br>Proceedings (first (O.C.C)<br>Pr                                                                                                    | Filter:                          | Select                                                 | Cus                   | tomize this list         |                                                                                                    |                |             |                  |                |
| Image: And and a sections (CLC)       Address deside la que se ha descargado         Image: And Address deside la que se ha descargado       Seleccionar a donde "to" y marcar "import"         Image: Address deside la que se ha descargado       Seleccionar a donde "to" y marcar "import"         Image: Address deside la que se ha descargado       Seleccionar a donde "to" y marcar "import"         Image: Address deside la que se ha descargado       Seleccionar a donde "to" y marcar "import"         Image: Address deside la que se ha descargado       Seleccionar a donde "to" y marcar "import"         Image: Address deside la que se ha descargado       Seleccionar a donde "to" y marcar "import"         Image: Address deside la que se ha descargado       Seleccionar a donde "to" y marcar "import"         Image: Address deside la que se ha descargado       Seleccionar a donde "to" y marcar "import"         Image: Address deside la que se ha descargado       Seleccionar a donde "to" y marcar "import"         Image: Address descargado       Privacy   Acceptable Use   Download Installers   Feedback         Image: Address descargado       Image: Address descargado         Image: Address descargado       Image: Address descargado         Image: Address descargado       Image: Address descargado         Image: Address descargado       Image: Address descargado         Image: Address descargado       Image: Address descargado         Image: Addr                                                                                                    | To:                              | POPLINE<br>Prem Bus Source (EBSCO)                     |                       |                          | Seleccionar e                                                                                                    | l filtro de in | nportación  | según la ba      | ise de         |
| datios deside la que se na descargado<br>prochetices (OCLC)<br>prochetices (OCLC)<br>prochites (OCLC)<br>prochetices (OCLC)<br>prochetices (OCLC)<br>prochetic                                                                                                    |                                  | Proceedings (OCLC)<br>ProceedingsFirst (OCLC)          |                       | ҝ                        | dataa                                                                                                    |                |             | eegenaada        |                |
| Image: Second Second                                                                                                    |                                  | ProCite RIS<br>ProQuest<br>ProvARTICLES (OCLC)         |                       |                          | ualos                                                                                                    | uesue la q     | ue se na de | escargado        |                |
| Selectionar a donde "to" y marcar "import"         Prychter (bd)         Prychter (bd)         Privacy   Acceptable Use   Download Installers   Feedback         Protocol Phychter (bd)         Privacy   Acceptable Use   Download Installers   Feedback         Protocol Phychter (bd)         Privacy                                                                                                    |                                  | PsycCRITIQUES (OCLC)<br>PsycFIRST (OCLC)               |                       |                          |                                                                                                    |                |             |                  |                |
| image: internet       image: internet       image: image:                                                                                                    |                                  | PsycFIRST (OvidSP)<br>PsycINFO (APA)<br>DevelNEO (CSA) |                       | Seleecionar a d          | londe "to" v mar                                                                                                    | car "imporf    | .,,         |                  |                |
| PryctikFo (BESCO)         PryctikFo (BC)         PryctikFo (BC)         Privacy (Acceptable Use   Download Installers   Feedback         © Privacy   Acceptable Use   Download Installers   Feedback         © Privacy   Acceptable Use   Download Installers   Feedback         © Privacy   Acceptable Use   Download Installers   Feedback         © Privacy   Acceptable Use   Download Installers   Feedback         © Privacy   Acceptable Use   Download Installers   Feedback         © Privacy   Acceptable Use   Download Installers   Feedback         © Privacy   Acceptable Use   Download Installers   Feedback         © Privacy   Acceptable Use   Download Installers   Feedback         © Privacy   Acceptable Use   Download Installers   Feedback         © Privacy   Acceptable Use   Download Installe                                                                                                    |                                  | PsycINFO (DL)<br>PsycINFO (DS)                         |                       |                          |                                                                                                    |                |             |                  |                |
| View in   %(tas, Divide)         PSYNDEX (SIM)         PSYNDEX (SIM)         PSYNDEX (SIM)         PSYNDEX (SIM)         PSYNDEX (SIM)         PSYNDEX (SIM)         PSYNDEX (SIM)         PSYNDEX (SIM)         PSYNDEX (SIM)         Privacy   Acceptable Use   Download Installers   Feedback         Residers Guide (SP)         Residers Guide (SP)                                                                                                    |                                  | PsycINFO (EBSCO)<br>PsycINFO (OCLC)                    |                       |                          |                                                                                                    |                |             |                  |                |
| View in                                                                                                    |                                  | PsycINFO (SP)<br>PSYNDEX (DIMDI)                       |                       |                          |                                                                                                    |                |             |                  |                |
| View in Rise, Control Point Control (Control)<br>Quarter of the control of the control of the cont                                                                                                    |                                  | PSYNDEX (SP)<br>PSYNDEXplus Lit AV (Ovids              | 5P)                   |                          |                                                                                                    |                |             |                  |                |
| Quotations (DL)<br>RAPRA (DLS)<br>RAPRA (DLS)<br>Resders Guide (SP)<br>Resders Guide Abs (OCLC)       Privacy   Acceptable Use   Download Installers   Feedback<br>© 2009 THOMSON REUTERS         Contract of Vascular regulation.       © Internet       © Internet         of vascular regulation.       Of vascular regulation.       © Internet         AD - Ramon Castroviejo Institute for Ophthalmic Research, Complutense<br>University, Madrid, Spain.       © Internet       © Internet         FAU - de Hoz, R       © Internet.       © Bandeja de       EE: Revost       © 2009       © OpticaOfert       © Microsoft P       ES       © © © © © © © © © © © © © © © © © © ©                                                                                                    | View in 简体中                      | PubMed (NLM)                                           |                       |                          |                                                                                                    |                |             |                  |                |
| Abarda (10)<br>Abarda (10)<br>Abard |                                  | Quotations (DL)<br>Radiology and Nucl Med (S           | SP)                   | Privacy   Acceptable Use | Download Installers   Fee                                                                                                    | dback          |             |                  |                |
| of vascular regulation.<br>AD - Ramon Castroviejo Institute for Ophthalmic Research, Complutense<br>University, Madrid, Spain.<br>FAU - de Hoz, R<br>sto                                                                                                    |                                  | Readers Guide (SP)<br>ReadersGuideAbs (OCLC)           | ~                     | © 2009 TH                | HOMSON REUTERS                                                                                                    |                |             |                  |                |
| of vasculār regulation.<br>AD - Ramon Castroviejo Institute for Ophthalmic Research, Complutense<br>University, Madrid, Spain.<br>FAU - de Hoz, R<br>sto<br>Sto<br>Sto                                                                                                    | тномя                            | SON REUTERS                                            |                       |                          |                                                                                                    |                |             |                  |                |
| of vascular regulation.<br>AD - Ramon Castroviejo Institute for Ophthalmic Research, Complutense<br>University, Madrid, Spain.<br>FAU - de Hoz, R<br>sto<br>fall - de Hoz, R<br>sto<br>fall - de Hoz, R<br>fall - de Hoz, R<br>fall - de Hoz                                                                                                    |                                  |                                                        |                       |                          |                                                                                                    |                |             | Internet         |                |
| AD - Ramon Castroviejo Institute for Ophthalmic Research, Complutense<br>University, Madrid, Spain.<br>FAU - de Hoz, R<br>sto<br>Internet © Bandeja de Re: Revost 2009 2009 2009 2009 Monte Optica PP Fi Monte Optica PP Fi ES C 200 2009 11:41                                                                                                    | of vasc                          | ular regulation.                                       | present norn ma       | be intoirea in vieve     | Incontraction of the second second se |                |             |                  |                |
| FAU - de Hoz, R         sto         sto         Inicio       Image: Stop internet         Inicio       Image: Stop internet         Image: Stop internet       Image: Stop internet         Image: Stop internet       Image: Stop interne         Image:                                                                                                    | AD - Ramon C                     | Castroviejo Institut                                   | e for Ophthalmic      | Research, Complutens     | e                                                                                                    |                |             |                  |                |
| sto 😜 Internet 🔍 100% -                                                                                                    | FAU - de Hoz,                    | R R                                                    |                       |                          |                                                                                                    |                |             |                  |                |
|                                                                                                    | Listo                            | a state                                                |                       |                          | <b>2</b> 2000                                                                                                    | Sho-k-of-t     |             | 😌 Internet       | € 100% ·       |
|                                                                                                    |                                  | 🥶 😕 🥲 Interne                                          | Bandeja de            | 🖂 RE: Revost 🎽 2009      | 2009                                                                                                    | opticaorent    |             | Pricrosore PT    |                |

### Seleccionar el filtro de importación Medline PC

| Web of Science™ | ResearcherID                                                                                                    |              |                              |            |         |                          | Welcome MarÃa Jesðs 🧡 |
|-----------------|----------------------------------------------------------------------------------------------------|--------------|------------------------------|------------|---------|--------------------------|-----------------------|
| ENDN            | IOTE™                                                                                                    | basic        |                              |            |         |                          | THOMSON REUTE         |
| My References   | Collect                                                                                                    | Organize     | Format                       | Match NEW! | Options | Connect <sup>Bette</sup> |                       |
| Online Search   | New Reference                                                                                                    | Import Refe  | rences                       |            |         |                          |                       |
| Import Refere   | File:<br>File:<br>Select<br>To:<br>BibTeX<br>EndNote Impo<br>Google Books<br>INNOPAC<br>MEDLINE(PC)<br>PSYNDEXplus<br>PUNDEd (NLW)<br>RefMan RIS<br>RIS-filter<br>Yale U | rom EndNote? | Examinar<br>Select Favorites |            |         |                          |                       |

### Exportar referencias desde Google Académico

| Systematic a                                                                                             | nalysis of E-, N-and P-cadherin expression in mouse eye development                                                                                                    |                 | Texto completo UCM | ^ |
|----------------------------------------------------------------------------------------------------|----------------------------------------------------------------------------------------------------|-----------------|--------------------|---|
| L Xu, PA Overhe<br>Cadherins ai                                                                          | pek TW Reneker - Experimental eve research 2002 - Elsevier                                                                                                    | ~               |                    |   |
| homophilic b<br>maintenance                                                                              | Citar                                                                                                    | ^               |                    |   |
| Citado por 9<br>Anterior ey                                                                              | Copia y pega una cita con un formato específico o utiliza uno de los enlaces para importa<br>información a un gestor de bibliografía.                                                                                                    | r<br><u>man</u> | nih.gov [HTML]     | l |
| A Cvekl, ER<br>Abstract Dui<br>surface epith                                                             | APA CvekI, A., & Tamm, E. R. (2004). Anterior eye development and ocular<br>mesenchyme: new insights from mouse models and human diseases.<br><i>Bioessays</i> , 26(4), 374-386.                                                                                                    |                 |                    | l |
| predominant<br>Citado por 1.<br><u>A requiren</u>                                                        | ISO 690 CVEKL, Aleš; TAMM, Ernst R. Anterior eye development and ocular<br>mesenchyme: new insights from mouse models and human diseases.<br><i>Bioessays</i> , 2004, vol. 26, no 4, p. 374-386.                                                                                                    | y and           | cshlp.org [PDF]    | l |
| AT Dudley, I                                                                                             | MLA Cvekl, Aleš, and Ernst R. Tamm. "Anterior eye development and ocular<br>mesenchyme: new insights from mouse models and human diseases."<br><i>Bioconcurv</i> 25 4 (2004): 374 386                                                                                                    |                 |                    |   |
| (Sey) locus                                                                                              | Dibesseys 20.4 (2004). 374-300.                                                                                                    |                 |                    |   |
| Citado por 8                                                                                             | Importar al BibTeX Importar al EndNote Importar al RefMan Importar al RefWorks                                                                                                    |                 |                    |   |
| The Forkh<br>Cornea ar<br>SH Kidson                                                                      | Recordar mi gestor de bibliografía y mostrar enlaces de importación en las páginas de<br>resultados de búsqueda                                                                                                    | <u>he</u>       | Texto completo UCM |   |
| Mf1, which enco<br>human FKHL7,<br>anterior segmen<br>Citado por 118                                     | des a winged-helix/forkhead transcription factor, is the murine homolog of<br>mutated in individuals with autosomal dominant inherited dysgenesis of the<br>t of the <b>eye</b> (Axenfeld–Reiger anomaly). <b>Mouse</b> embryos homozygous for<br>Artículos relacionados Las 5 versiones Citar Más <del>-</del>                                                                                |                 |                    |   |
| Developmen<br>K Theiler, DS V<br>Summary A new<br>is described. It i<br>eyes with colob<br>Citado per 66 | <b>It of Dickie's small eye</b> , a mutation in the house <b>mouse</b><br>arnum, LC Stevens - Anatomy and embryology, 1979 - Springer<br>v semidominant mutation in the laboratory <b>mouse</b> , Dickie's small <b>eye</b> (Dey),<br>s localized on chromosome 2. Heterozygotes show reduced body size, small<br>oma, small or lacking lens with cataract, abnormal folding of the retina and |                 |                    |   |

LDL receptor-related protein 5 (LRP5) affects bone accrual and eye development

### Importar referencias desde Google Académico

- > Abrir EndNoteX2 (no EndNote Web)
  - En "Edit" seleccionar "Output Styles" y "EndNote Export"
  - En "File Menu" seleccionar "Export" Fyle Stile .txt y "Guardar"
- > Abrir EndNote Web
  - Ir a "Collect" y seleccionar "Import references"
  - Buscar el fichero guardado
  - Seleccionar en "Import option" la opción "EndNote import", si no estuviera entre las que se despliegan hay que seleccionarla en seleccionar favoritos.

| 🛃 EndN                                                                 | lote X2 - [i                                                                                                    | My En                                                         | dNote                                                    | Library                                                            | /]                |                                                                                                    |                                                                                                    |                                                                                               |                                                                                                    |                                                                                                    |                                                                                                    |                                                                                                    |                   |            | PX                                                                                                    |
|------------------------------------------------------------------------|----------------------------------------------------------------------------------------------------|---------------------------------------------------------------|----------------------------------------------------------|--------------------------------------------------------------------|-------------------|----------------------------------------------------------------------------------------------------|----------------------------------------------------------------------------------------------------|-----------------------------------------------------------------------------------------------|----------------------------------------------------------------------------------------------------|----------------------------------------------------------------------------------------------------|----------------------------------------------------------------------------------------------------|----------------------------------------------------------------------------------------------------|-------------------|------------|----------------------------------------------------------------------------------------------------|
| 🚺 File                                                                 | Edit Refere                                                                                                    | ences                                                         | Groups                                                   | 5 Tools                                                            | Win               | ndow Help                                                                                                    |                                                                                                    |                                                                                               |                                                                                                    |                                                                                                    |                                                                                                    |                                                                                                    |                   |            | - 8 ×                                                                                                    |
| EndNote                                                                | Undo                                                                                                    |                                                               |                                                          | Ctrl+Z                                                             | ۵                 | <b>@</b>                                                                                                    | 📬 🌠                                                                                                    |                                                                                               | 💿 📀                                                                                                    | Quick Search                                                                                                    | ~                                                                                                    |                                                                                                    |                   |            |                                                                                                    |
| Gr<br>All R<br>Impo<br>Trash<br>■ Cu<br>■ Sr<br>■ On<br>Li.<br>LI<br>P | Cut<br>Copy<br>Paste<br>Paste Wit<br>Clear<br>Select All<br>Copy For<br>Change T<br>Font<br>Size<br>Style<br>Output St<br>Connectic<br>Preference<br>(0)<br>(0) | h Text S<br>matted<br>fext<br>yles<br>ters<br>on Files<br>res | Styles                                                   | Ctrl+X<br>Ctrl+C<br>Ctrl+V<br>Ctrl+A<br>Ctrl+K<br>Ctrl+K<br>Ctrl+R |                   | Year<br>2004<br>2001<br>2003<br>2001<br>2004<br>2010<br>2007<br>2005<br>2007<br>New Style<br>Edit "EndNote<br>Open Style M<br>Annotated<br>Archives Oph<br>Author-Date<br>EndNote Expe | Title<br>Anterio<br>Immun<br>A direc<br>A prac<br>Retina<br>One-st<br>Optica<br>Diabel<br>D-serif<br>Export"<br>anager<br>thalmology | or eye<br>ohisto<br>ct con<br>tical r<br>l nerv<br>l cohe<br>cic vitr<br>ne reg<br>tic<br>sti | e developme<br>ochemistry i<br>litact betwee<br>method for t<br>e fiber layer<br>pproach for<br>erence tomo<br>reopapillary<br>gulates CRE<br>in factor KLI<br>ed ocular dis<br>c probe for i<br>ce thermal a | ent and ocular<br>n association<br>he radioisoto<br>thinning in P<br>the synthesis<br>ographic artef<br>traction and<br>EB phosphoryl<br>F7 is importa<br>sorders<br>intraocular les<br>antiquenching | Journal<br>Bioessays<br>J Neurosci<br>Braz J Med<br>J Neurosci<br>Vision Res<br>J Nanosci<br>Br J Ophtha<br>Eye<br>Neurosci Lett<br>Mol Cell Biol<br>Drug Safety<br>Arch Ophth<br>J Nanosci | Ref Type<br>Journal Arti<br>Journal Arti<br>Journal Arti<br>Journal Arti<br>Journal Arti<br>Journal Arti<br>Journal Arti<br>Journal Arti<br>Journal Arti<br>Journal Arti<br>Journal Arti<br>Journal Arti<br>Journal Arti | URL<br>http://www | .ncbi .nlm | Last<br>02/04<br>08/01<br>08/01<br>08/01<br>08/01<br>08/01<br>08/01<br>08/01<br>08/01<br>08/01<br>08/01<br>08/01 |
| mo<br><b>⊟− Eno</b><br>C<br>trai                                       | ore<br>d <b>Not</b><br>(12)<br>nsfer                                                                                                    | Previo                                                        | iew S                                                    | earch                                                              |                   | Numbered<br>Show All Field<br>Survey of Op<br>Vancouver                                                                                                    | s<br>hthalmology                                                                                                    |                                                                                               |                                                                                                    | illi                                                                                                    |                                                                                                    |                                                                                                    |                   |            | >                                                                                                    |
|                                                                        |                                                                                                    | %0<br>%A<br>%D<br>%T<br>%J<br>%V<br>%N<br>%P                  | Jour<br>Jian<br>201<br>One-<br>J Na<br>10<br>111<br>764: | nal Arti<br>g, X.<br>4.<br>o<br>-step a<br>nosci N<br>3-7          | cle<br>ppr<br>Van | roach for t<br>iotechnol                                                                                                    | he synthe                                                                                                    | sis ar                                                                                        | nd self-asse                                                                                                    | mbly of silver na                                                                                                    | noparticles.                                                                                                    |                                                                                                    |                   |            |                                                                                                    |
| Showing 1                                                              | 4 of 14 refere                                                                                                    | ences.                                                        |                                                          |                                                                    |                   |                                                                                                    |                                                                                                    |                                                                                               |                                                                                                    |                                                                                                    |                                                                                                    |                                                                                                    |                   | ★ Hide T   | ab Pane<br>IM                                                                                                    |
| 📇 In                                                                   | icio                                                                                                    | Goos                                                          | gle d                                                    | 60                                                                 | e)                | » <mark>©</mark> 4 м                                                                                                    | crosoft                                                                                                    | 6                                                                                             | 8 Internet                                                                                                    | - 🛃 EndNote X2                                                                                                    | 2013                                                                                                    | Microsoft I                                                                                                    | Po ES 🔦           | 00052      | 13:08                                                                                                    |
|                                                                        |                                                                                                    |                                                               |                                                          |                                                                    |                   |                                                                                                    |                                                                                                    |                                                                                               |                                                                                                    |                                                                                                    |                                                                                                    |                                                                                                    |                   |            |                                                                                                    |

# Referencias para ser exportadas desde EndNote X2 a EndNoteWeb

| 🛃 EndNote X2 - [/                                                                                                    | My EndNote Library                                                                                                    | ]                                                                                                    |                                                                                                    |                                                                                                    |                                               |                                                                                                    |                                                                                                    | _ 7 🗙                                                                                                    |
|----------------------------------------------------------------------------------------------------|----------------------------------------------------------------------------------------------------|----------------------------------------------------------------------------------------------------|----------------------------------------------------------------------------------------------------|----------------------------------------------------------------------------------------------------|-----------------------------------------------|----------------------------------------------------------------------------------------------------|----------------------------------------------------------------------------------------------------|----------------------------------------------------------------------------------------------------|
| 🛃 File Edit Refere                                                                                                    | ences Groups Tools                                                                                                    | Window Help                                                                                                    |                                                                                                    |                                                                                                    |                                               |                                                                                                    |                                                                                                    | _ 8 ×                                                                                                    |
| EndNote Export                                                                                                    | <ul> <li>Q</li> <li>Q</li> <li>Q</li> </ul>                                                                                                    | ) 🕥 🥯 🕻                                                                                                    | 🍅 🌠 📑 I                                                                                                    | 🔞 🕜 Quick Sear                                                                                                    | ch 💌                                          |                                                                                                    |                                                                                                    |                                                                                                    |
| Groups<br>All R (14)<br>Impo (1)<br>Trash (0)<br>■ Custom<br>■ Smart G<br>■ Online S<br>Li (0)<br>Ll (0)<br>P (0)<br>more<br>■ EndNot<br>C (12)<br>transfer | <ul> <li>Author</li> <li>Cvekl</li> <li>Haddad</li> <li>Haddad</li> <li>Haddad</li> <li>Inzelberg</li> <li>Jiang</li> <li>Karam</li> <li>Karatas</li> <li>Lamas</li> <li>Lamas</li> <li>Laub</li> <li>Li</li> <li>Lincoff</li> <li>mammma</li> <li>Zeng</li> </ul> Preview Search %0 Journal Artii %A Jiang, X. %D 2010 %T One-step ap %J J Nanosci N %V 10 %N 11 %P 7643-7 | Year<br>2004<br>2001<br>Export file nam<br>Guardar en:<br>Documentos<br>recientes<br>Escritorio<br>Mis documentos<br>Mi PC<br>Mis sitios de red | Title Anterior eye of Immunohistor Immunohistor Immunohis | development and or<br>chemistry in associa<br>ectores<br>Biblioteca General<br>electronica DNI<br>a e investigacion. Bases de d<br>iciciones a Facultativos de Ar<br>Biblioteca de la EUO.2005<br>ictores 2006<br>ara difusion<br>EndNote Library<br>t File (°.txt)<br>EndNote Export<br>€ Export Selected F | Journal<br>cular Bioessays<br>ation JNeurosci | Ref Type<br>Journal Arti<br>Journal Arti<br>Campa Arti<br>Baja de mat<br>Base de dat<br>Biblioteca ur<br>Biblioteca ur<br>Bi | URL<br>i<br>i<br>i<br>i<br>i<br>i<br>i<br>i<br>i<br>i<br>i<br>i<br>i<br>http://www.ncl<br>i<br>i<br>i<br>i | Last<br>02/04<br>08/01<br>08/01<br>08/01<br>08/01<br>08/01<br>08/01<br>08/01<br>08/01<br>08/01<br>08/01<br>08/01<br>08/01<br>08/01<br>08/01 |
| Showing 14 of 14 refere                                                                                                    | nces.                                                                                                    |                                                                                                    |                                                                                                    |                                                                                                    |                                               |                                                                                                    |                                                                                                    | 🚖 Hide Tab Pane                                                                                                    |
| Ready                                                                                                    |                                                                                                    |                                                                                                    |                                                                                                    |                                                                                                    |                                               |                                                                                                    |                                                                                                    | NUM                                                                                                    |
| 🥶 Inicio                                                                                                    | Google 🖉 🙆 🖲                                                                                                    | 🗿 🎽 🙆 🖣 Micro                                                                                                    | osoft 👻 🖉 8                                                                                                    | Internet 👻 🛃 EndM                                                                                                    | lote X2 🔁 2013                                | Micros                                                                                                    | soft Po ES 🔇 🕲                                                                                             | I3:10                                                                                                    |
|                                                                                                    |                                                                                                    |                                                                                                    |                                                                                                    |                                                                                                    |                                               |                                                                                                    |                                                                                                    |                                                                                                    |

### Ayuda en línea

### EndNote Web

### Table of Contents

### General Information

- Registering for EndNote Web •
- What's New
- Log In and Log Out •
- Roaming Access •
- System Requirements
- Accessibility ٠
- Troubleshooting •
- ResearcherID •
- EndNote versus EndNote Web ٠

### Manage References

- Entering References
- Editing References •
- **Deleting References** •
- Quick Search •
- Quick Search Operators
- Reference Fields and Size Limits
- Full Text and OpenURL Linking •
- Reference Types
- Searching Authors •
- Searching References ٠
- Sorting References ٠
- Synchronization and Transfer with EndNote •

### Format References

- Bibliography •
- **Bibliographic Style Favorites**
- Format Paper •
- Exporting References

### Options

- Changing Password
- Changing E-Mail Address
- Changing User Information

### Administrative Customization

- Plug-in Installation Options for Administrators
- Site Bibliographic Styles -
- Site Online Search Connections •
- Site Import Filters

### Collect References

- Online Search
- **Online Search Fields** •
- Online Search Operators
- Connection File Favorites
- Importing References ٠
- Import Formats
- Import Filter Favorites
- Tab-delimited Import and Export Instructions
- Direct Export •
- Capture ٠
- File Attachments
- Figure Attachments

### Cite While You Write<sup>™</sup>

- Inserting Citations
- Format Bibliography
- Editing Citations
- Unformatting Citations
- Export Traveling Library
- Removing Field Codes

### Training and Support

Contents | Index | Glossary | Search Help | Search Technical Support | Quick Reference Card

- Tutorials ٠
- EndNote Web Forum
- Technical Support
- Technical Support KnowledgeBase

### Organize References

- Managing Groups ٠
- Creating Groups •
- Renaming Groups
- Deleting Groups •
- Sharing Groups
- Managing Shared Groups
- ResearcherID Groups
- Find Duplicates

### Browser Toolbars and Plug-ins

- Browser Toolbars ٠
- Cite While You Write for Microsoft Word
- Installing the EndNote Web Extension for Firefox •
- Using EndNote Web without Plug-ins

~

- 😜 Internet

## Páginas de ayuda en línea

### EndNote Web

Contents | Index | Glossary | Search Help | Search Technical Support | Quick Reference Card

Importing References from Thomson Reuters Research Software Products

### Importing References from EndNote

If you are using EndNote X.0.2 or later, see <u>Transfer with EndNote</u> for an alternative method of moving references between applications.

- 1. Open the library in EndNote.
- 2. From the Edit menu, select Output Styles.
- 3. Select EndNote Export. If EndNote Export is not listed, go to the Style Manager to select it.
- 4. Select Export from the File menu.
- 5. In the Save As dialog, name the file in the File Name field and browse to the desired file location.
- 6. Confirm the File Type is "Text File (\*.txt)" in the File Format drop-down field.
- 7. Click the Save button.
- 8. In EndNote Web, follow the Import instructions using "EndNote Import" as the filter.

Note: You cannot import the \*.enl file directly into EndNote Web. You must follow the steps above to import individual references or a group of references.

### Importing References from Reference Manager

- 1. Open the database in Reference Manager.
- 2. Select Export from the File menu.
- 3. In the Export Options dialog, type a file name in the File Name field.
- 4. Select the RIS radiobutton in the Output Format panel.
- 5. Select the All references in list in the Reference(s) Option.
- 6. Select Export from the File menu.
- 7. In EndNote Web, follow the Import instructions using "RefMan RIS " as the filter.

### Importing References from ProCite

- If you do not have the RIS-EndNote output style, go to <u>ProCite Support</u> to download the file and save it to your ProCite standard style folder.
- Open the database in ProCite.
- 3. Select Print Bibliography from the File menu.
- On the Bibliography Preview page, select RIS-EndNote from the output style drop-down list box.

Note: If RIS-EndNote.pos is not available, click the browse button (an ellipsis), or Right Arrow button and select Browse, located to the right of the output style drop-down list box. Select the RIS-EndNote.pos file and click the Open button.

5 Click the Save button

### How do I export a group of references from these products?

- EndNote Select the desired references in the library window and then select Show Selected References from the References menu. Then continue with the export process.
- Reference Manager Mark the records first. Then select Marked Reference (s) under the References Option panel in the Export Options dialog.
- ProCite Mark the records first. Then select Marked Records in the Show drop-down list in the Bibliography Preview dialog.

### Importar referencias desde CISNE

- Exportar referencias de CISNE a gestores bibliográficos: RefWorks, EndNote, Zotero
  - Guía visual
    - http://complumedia.ucm.es/buscar.php?txtbus car=#
  - EndNote:
    - Hacer la búsqueda en CISNE

## Exportar registros desde CISNE

| C Universidad Complutense /Catálogo - Windows Inte               | ernet Explorer                                          |                                        |                |                                            |                                             |                 |
|------------------------------------------------------------------|---------------------------------------------------------|----------------------------------------|----------------|--------------------------------------------|---------------------------------------------|-----------------|
| G S + 🖉 http://cisne.sim.ucm.es/search~56*spi/?search            | itype=a&searcharg=salazar+corral&searchscope=6&SORT=DZ8 | xextended=0&searchlimits=&searchorigar | ı=Xfiltros+a   | amarillos%26 🔽 😽 🗙                         | Live Search                                 | P-              |
| Archivo Edición Ver Favoritos Herramientas Ayuda                 | 😪 Convertir 👻 🛃 Seleccionar                             |                                        |                |                                            |                                             |                 |
| 😪 🛠 🌈 Universidad Complutense /Catálogo                          |                                                         |                                        |                | 🖄 • 🔊                                      | 🔹 🖶 👻 🔂 Página 👻 🎯 He                       | erramientas 🗸 💙 |
| Universidad                                                      |                                                         |                                        |                |                                            |                                             | ~               |
| Complutense                                                      |                                                         |                                        |                |                                            |                                             |                 |
| La Biblioteca   Buscar   Servicios   Colección Digital C         | omplutense                                              | ► Cisne.                               | Catálo<br>Meta | go de la Bibliote<br>abuscador   Mi Cuenta | e <b>ca</b><br>a   Bibliografías   Incidenc | ias l Avuda     |
|                                                                  |                                                         |                                        |                |                                            |                                             |                 |
| # Comenzar                                                       | Extender 🔤 Limitar 🔍 Otra Búsqueda                      | (Historial de búsqueda)                |                | ~                                          |                                             |                 |
| AUTOR                                                            | salazar corral                                          | Catálogo Completo                      |                | Buscar                                     |                                             |                 |
| Noren                                                            | Mostrar sólo títulos con                                | ejemplares disponibles                 |                |                                            |                                             |                 |
|                                                                  |                                                         |                                        |                |                                            | <b>N</b>                                    |                 |
| Guardar los registros marcados Gu                                | ardar todos en página                                   |                                        |                |                                            | REBION                                      |                 |
| Núm Marcar                                                       | AUTORES (1-2 de 2)                                      |                                        | Año            | Entradas<br>Encontradas:                   | Strain WorldCat                             |                 |
| 1 Salazar Corral Juan José                                       |                                                         |                                        |                | 9                                          | Catálogo<br>Virtual                         |                 |
| <ul> <li><sup>2</sup> Salazar Corral, Juan José, dir.</li> </ul> |                                                         |                                        |                | 5                                          | Google                                      |                 |
| Guardar los registros marcados Gu                                | ardar todos en página                                   |                                        |                |                                            | académico                                   |                 |
|                                                                  |                                                         |                                        |                |                                            | MADROÑO                                     |                 |
| # Comenzar                                                       | :: Extender 🖩 Limitar 🔍 Otra Búsqueda                   | (Historial de búsqueda)                |                | ~                                          |                                             |                 |
|                                                                  |                                                         |                                        |                |                                            |                                             |                 |
|                                                                  |                                                         |                                        |                |                                            | Miércoles, 30 de Septiemb                   | ore de 2009     |
| UCM                                                              | Horarios de las Bibliotecas   Proponer la Comp          | ra de un Libro   Buzón de Suger        | encias         |                                            | [                                           | 몲 🖩 🖂           |
|                                                                  |                                                         |                                        |                |                                            |                                             |                 |
|                                                                  |                                                         |                                        |                |                                            |                                             |                 |
|                                                                  |                                                         |                                        |                |                                            |                                             |                 |
| Gu:                                                              | ardar los registros m                                   | harcados v je                          | n la           | siguient                                   | P                                           |                 |
|                                                                  | aldal loo logiotioo li                                  | alcados y ,o                           | i iu           | orgaiorit                                  | <b>U</b>                                    |                 |
| Seleccionar                                                      | nantalla selec                                          | cionar "Expo                           | rtar           | "                                          |                                             |                 |
|                                                                  | partana, coroc                                          |                                        |                |                                            |                                             |                 |
|                                                                  |                                                         |                                        |                |                                            |                                             |                 |
|                                                                  |                                                         |                                        |                |                                            |                                             | ~               |
|                                                                  |                                                         | Correl 🕞 2000                          | 2000           | 00201107027                                | Internet                                    |                 |
|                                                                  |                                                         |                                        | 2009           |                                            |                                             |                 |
|                                                                  |                                                         |                                        |                |                                            |                                             |                 |
|                                                                  |                                                         |                                        |                |                                            |                                             |                 |

## Exportar desde CISNE

| C Univer   | rsidad Complutense /Catálogo - Windows Internet Explorer                              |                                                                                                    |
|------------|---------------------------------------------------------------------------------------|----------------------------------------------------------------------------------------------------|
| $\bigcirc$ | Elihttp://cisne.sim.ucm.es/search~56*spi/?asalazar+corral/++export/1,-1,-1,B/export   | V 😽 🗙 Live Search 🖉 🗸                                                                              |
| Archivo    | Edición Ver Favoritos Herramientas Ayuda 🛛 🖓 Convertir 🗸 🔂 Seleccionar                |                                                                                                    |
| 🚖 🏤        | C Universidad Complutense /Catálogo                                                   | 🚵 🔻 🗟 🝸 🖶 Página 👻 🎯 Herramientas 👻                                                                |
| -          | Universidad                                                                           |                                                                                                    |
|            | Complutense                                                                           |                                                                                                    |
| La Biblio  | teca   Buscar   Servicios   Colección Digital Complutense                             | Cisne. Catálogo de la Biblioteca<br>Metabuscador I Mi Cuenta L Bibliografías L Incidencias L Avuda |
| Ed Dibilo  |                                                                                       |                                                                                                    |
|            | # Comenzar 11 Extend                                                                  | ler (Atrás L'Borran                                                                                |
|            | Formato del Listado:                                                                  | Enviar Listado a:                                                                                  |
| O Pan      | talla Completa                                                                        | O E-Mail                                                                                           |
| O Pres     | sentación Abreviada                                                                   | Enviar a:                                                                                          |
| O Pro-     |                                                                                       | Asunto: Búsqueda bibliográfica en Cisne, Catálogo c                                                |
|            |                                                                                       | Pantalla     Disco Local                                                                           |
|            |                                                                                       | viar                                                                                               |
|            |                                                                                       |                                                                                                    |
| Coloccio   | Sus registro                                                                          | s guardados                                                                                        |
| Núm        | Marcar Exportar (1-                                                                   | 4 de 4) Soporte Año                                                                                |
| 1          | Anatomofisiología de la úvea posterior : coroides J. M. Ramírez, A. I. Ramírez, J. J. | Salazar, R. de 2005                                                                                |
| 2          | Estudio de las relaciones vaso-gliales en el nervio ópt Juan José Salazar Corral ; di | rigida por José M. Ra                                                                              |
| 3          | Glioarquitectura de la cabeza del nervio óptico humano Juan José Salazar Corral ; [   | directores] José Manue                                                                             |
| 4          | Glioarquitectura de la cabeza del nervio óptico humano [Recurso electrónico] : Juar   | ) José Salazar Corral ; 600 2002                                                                   |
| Seleccio   | nar TODOS Borrar Todo Borrar seleccionado                                             |                                                                                                    |
|            |                                                                                       |                                                                                                    |
|            |                                                                                       | Miéraelas, 20 de Septiembre de 2000                                                                |
| UCM        | Horarios de las Bibliotecas I Proponer la Cor                                         | npra de un Libro I Buzón de Sugerencias                                                            |
|            |                                                                                       |                                                                                                    |
|            |                                                                                       |                                                                                                    |
|            | Cuardar correr v obrir                                                                | ol gostor. Endnoto                                                                                 |
|            | Guaruar, certar y abrir (                                                             |                                                                                                    |
|            |                                                                                       |                                                                                                    |
|            |                                                                                       | 🚱 Internet 🔍 100% 👻                                                                                |
|            | VIC VICrosoft Excel - C 🦢 # - Windows Inter 🖉 Universidad Compl 🖉 Universida          | ad Compr 🔄 2009 🔁 200909301107087 🚱 Microsoft PowerPoi ES 🔇 👧 📑 14:46                              |
|            |                                                                                       |                                                                                                    |
|            |                                                                                       |                                                                                                    |

### Expotar desde Cisne

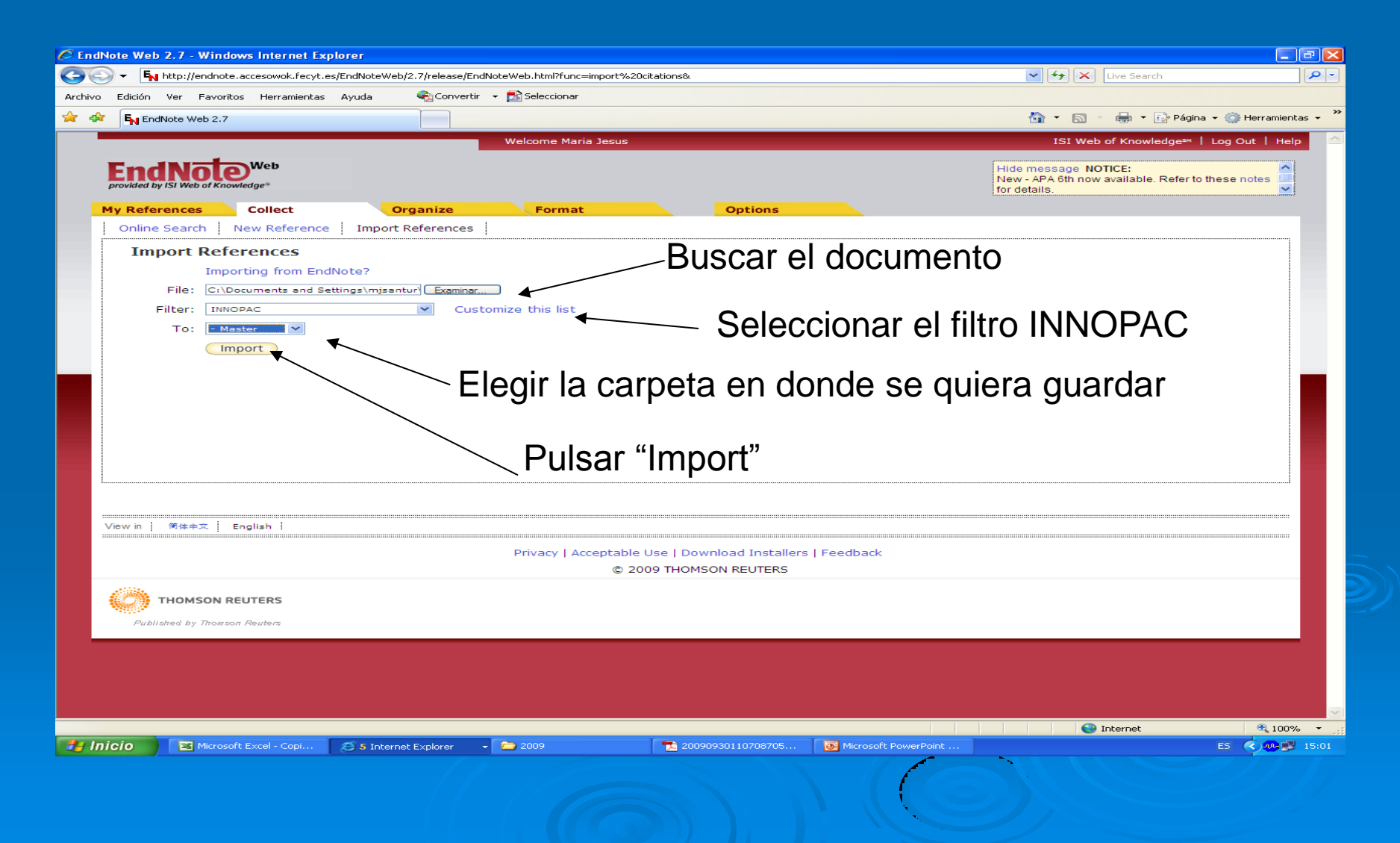

| 🖉 EndNote Web 2.7 - Windows Internet Exp                                                                                                    | lorer                                     |                                                                                                    | _ 7 🔀              |
|----------------------------------------------------------------------------------------------------|-------------------------------------------|----------------------------------------------------------------------------------------------------|--------------------|
| The second second seco | s/EndNoteWeb/2.7/release/EndNoteWeb.html  | l?func=changeFoldersNav&currentFolderId=12&currentFolderName=Master& 🛛 🗲 🗙 Live Search                                                                                                    | <b>₽</b> •         |
| Archivo Edición Ver Favoritos Herramientas                                                                                                    | Ayuda 🛛 🗠 Convertir 👻 🔂 Selecci           | cionar                                                                                                    |                    |
| 🚖 🕸 🛐 EndNote Web 2.7                                                                                                    |                                           | 🏠 👻 🗟 🝸 🖶 Página 🗸 🌀                                                                                                    | 🕻 Herramientas 🗸 🂙 |
|                                                                                                    | Welcome                                   | e Maria Jesus ISI Web of Knowledge™   Log                                                                                                    | Out   Help 🔷       |
| Provided by ISI Web of Knowledge*                                                                                                    | Organize For                              | Hide message NOTICE:<br>New - APA 6th now available. Refer to these<br>for details.                                                                                                    | notes              |
|                                                                                                    |                                           |                                                                                                    |                    |
| Quick Search                                                                                                    | Master                                    | Show Getting Star                                                                                                    | ted Guide          |
| 9 in All My References ▼                                                                                                    | Show 10 per page 🛩                        | Page 1 of 1 Goo >>>                                                                                                    |                    |
| Search                                                                                                    | All Page Add to g                         | group 💙 Copy to Quick List Delete Remove from Group                                                                                                    |                    |
|                                                                                                    | Authort                                   | Year Title                                                                                                    | Edit               |
| My References<br>All My References (179)<br>Castroviejo (10)                                                                                                    | Chang, B. P.                              | All infant with extensive Mongolian spot, naevus namineus and cuts mamorata telangiectatica congenita: a unique case of phakomatosis pigmentovascularis                                                                |                    |
| Glia (0)<br>marzo (0)<br><u>Master (8)</u>                                                                                                    | 📄 Kienast, A. K.                          | 2009 Cutis marmorata telangiectatica congenita: a prospective study of 27 cases and review of the literature with proposal of diagnostic criteria Clin Exp Dermatol                                                    | Edit               |
| [Unfiled] (76)<br>Quick List (0)<br>Trash (4) Empty<br>Researcher ID Learn More                                                                                                    | Murphy, C. C.                             | 2007 Late-onset pediatric glaucoma associated with cutis marmorata telangiectatica<br>congenita managed with Molteno implant surgery: case report and review of the<br>literature<br>J AAPOS<br>UCM_SLIPES [Full Text] | Edit               |
| Generate citation metrics     Publicize your publications                                                                                                    | Ramírez, José Manuel                      | 2005 Anatomofisiología de la úvea posterior : coroides                                                                                                    | Edit               |
|                                                                                                    | 📄 Salazar Corral, Juan                    | Estudio de las relaciones vaso-gliales en el nervio óptico del conejo albino<br>(Oryctolagus cuniculus)<br>591.48<br>ICM.QLIES.                                                                                        | Edit               |
|                                                                                                    | 📄 Salazar Corral, Juan                    | Glioarquitectura de la cabeza del nervio óptico humano : estudio inmunohistoquímico<br>con anti-PGFA<br>611.843(043.2)<br>Online Link⇒ Go to URL<br>(CM-SLUE2.)                                                        | Edit               |
|                                                                                                    | Salazar Corral, Juan                      | 2002 Glioarquitectura de la cabeza del nervio óptico humano Recurso electrónico : estudio<br>inmunohistoquímico con anti-PGFA<br>611.843(043.2)(086)<br>Online Link+ Go to URL                                         | Edit               |
|                                                                                                    | Spitzer, M. S.                            | 2007 [Bilateral congenital glaucoma in a child with cutis marmorata telangiectatica<br>congenita: a case report]<br>Klin Monatch Lucenbeiltd                                                                           | Edit               |
| http://endnote.accesowok.fecyt.es/EndNoteWeb/2.7/re                                                                                                    | lease/EndNoteWeb.html?func=changeFoldersi | Nav&currentFolderId=12&currentFolder G Internet                                                                                                    | a 100% 🔹 💡         |
| Microsoft Excel - Copi                                                                                                    | 🖉 5 Internet Explorer 🛛 🗸 🧰 2009          | 🔁 20090930110708705 💽 Microsoft PowerPoint ES                                                                                                    | C 🕵 🗊 15:22        |

# "Organize" Gestión y organización de referencias

### Creación de grupos desde "manage my groups" y en "new group"

| Microsoft PowerPoint - [Ge                                                 | stores bibliográficos.                      | ppt]                          |                     |         |                |                          |          | 2 X       |
|----------------------------------------------------------------------------|---------------------------------------------|-------------------------------|---------------------|---------|----------------|--------------------------|----------|-----------|
|                                                                            | ×.                                          | ዾ፟ዀኇዾኇ                        | j 🛱 🖕               |         |                |                          |          |           |
| 🏉 EndNote Web 2.5 - Wind                                                   | ows Internet Explorer                       |                               |                     |         |                |                          |          |           |
| Mensaje de usuario de Expl                                                 | orer                                        |                               | tions&cat=organize& |         |                |                          | ~        | - ×       |
| Mensaje del script:<br>Enter a New Group name and clic                     | k '0K'                                      | Aceptar<br>Cancela            |                     |         |                |                          |          | • ×       |
| Glia                                                                       |                                             |                               | ie Maria Jesus      |         | ISI Web of Kno | wledge℠   Log Out   Help | <u>^</u> | ño<br>va: |
| EndNote<br>provided by ISI Web of Kno<br>My References<br>Manage My Groups | Web<br>wiedge*<br>Collect<br>Others' Groups | Organize<br>Find Duplicates   | Format              | Options |                |                          |          |           |
| Manage My<br>My Groups<br>no groups<br>New Grou                            | Groups                                      | Number of<br>References Share |                     |         |                |                          |          | Ξ         |
|                                                                            |                                             |                               |                     |         |                |                          | 3        |           |

## Organizar: crear grupos y eliminar duplicados

| Microsoft PowerPoint - [Gestores bibliograficos.ppt]                                                                                |              |
|----------------------------------------------------------------------------------------------------|--------------|
|                                                                                                    |              |
| C EndNote Web 2.5 - Windows Internet Explorer                                                                                       |              |
| SN http://endnote.accesowok.Fecyt.es/EndNot/Web/2.5/release/EndNoteWeb.html?folderName=Doctorado&func=createFolder&                 | ✓ · ^        |
| Archivo Edición Ver Favoritos Herramientas Ayuda                                                                                    |              |
| 🔆 🚓 🤷 - 🔝 - 👼 - 📴 A - 😥 Página - 🎯 Herramientas - 🕢 - 🏭 🚜                                                                           | 5            |
| Welcome Maria Jesus ISI Web of Knowledge**   Log Out   Help                                                                         | no<br>va:    |
|                                                                                                    |              |
|                                                                                                    |              |
| promote of the week of non-many                                                                                                    |              |
| My References Collect Organize Format Options                                                                                       |              |
| Manage My Groups Others Groups Hind Duplicates                                                                                      |              |
| Manage My Groups                                                                                                    |              |
| My Groups+ Number of Share Share                                                                                                    |              |
| Castroviejo 0 Manage Sharing Rename Delete                                                                                          |              |
| Doctorado 0 Manage Sharing Rename Delete                                                                                            |              |
| Glia 0 Manage Sharing Rename Delete                                                                                                 |              |
| New Group                                                                                                    |              |
|                                                                                                    |              |
|                                                                                                    |              |
| Compartir grupos de referencias con otras personas,                                                                                 |              |
| hav que introducir las direcciones de correo electrónico                                                                            |              |
|                                                                                                    |              |
| (tienen que estar en EndiNote)                                                                                                    |              |
|                                                                                                    |              |
|                                                                                                    |              |
| View in   常体中文   English                                                                                                    |              |
| Privacy   Accentable Use   Download Installers   Feedback                                                                           |              |
| © 2009 THOMSON REUTERS                                                                                                    |              |
|                                                                                                    |              |
| THOMSON REUTERS                                                                                                    | <b>~</b>     |
| Listo 🕞 🚱 Internet 🔍 100% 🗸                                                                                                    |              |
| Haga clic para agregar notas                                                                                                    | ar al insert |
|                                                                                                    |              |
|                                                                                                    |              |
| 🖅 Inicio 🖉 🖉 🚳 🦉 🖉 9 Toterne 🔹 🐼 Bandela de 🚍 RE: Revost 🍃 2009 👘 2009 👘 2009 👘 OpticaOfert 😫 Optica PP Fi 🐼 Microsoft P ES 🔍 💌 🐼 🕬 | 11:53        |

# Format: creación de bibliografías y manuscritos

| Microsoft PowerPoint       | - [Gestores b            | ibliográficos.ppt   | ]                   |                        |                        |                          |                              |                           |                               |           |
|----------------------------|--------------------------|---------------------|---------------------|------------------------|------------------------|--------------------------|------------------------------|---------------------------|-------------------------------|-----------|
|                            |                          | [종 ]                | 6 8 8 4 9           | Po - Si 🛱 📮            |                        |                          |                              |                           |                               |           |
| EndNote Web 2.5 . 1        | Vindows Into             | rnot Explorer       |                     |                        |                        |                          |                              |                           |                               | <b></b> 📮 |
| En title Wester and        |                          | het Explorer        |                     |                        |                        |                          |                              |                           |                               | - ×       |
| -N nttp://endnote.accesowo | K.recyt.es/Endiv         | oteweb/2.5/release/ | Endivoteweb.ntmi/ru | unc=bibliography&cat=r | ormatex                |                          |                              |                           | ~                             | 4         |
| Archivo Edición Ver F      | avoritos Herra           | amientas Ayuda      |                     |                        |                        |                          |                              |                           |                               |           |
| ि 🚖 🚓 🖄 - 🖪                | S - 🖶 -                  | • 🞲 Página + 🍕      | 🍃 Herramientas 👻    | 💽 - 🛍 🦓 –              |                        |                          |                              |                           |                               | 8         |
|                            |                          |                     |                     | Welcome Maria J        | lesus                  |                          | ISI We                       | eb of Knowledae™   Loa Ou | it   Help                     | ño        |
|                            | -                        |                     |                     |                        |                        |                          |                              |                           |                               |           |
| EndNa                      | <b>IO</b> <sup>Web</sup> |                     |                     |                        |                        |                          |                              |                           |                               |           |
| provided by ISI Web        | of Knowledge®            |                     |                     |                        |                        |                          |                              |                           |                               |           |
| 1<br>My References         | Colle                    | ct                  | Organize            | Format                 |                        | Options                  |                              |                           |                               |           |
| Bibliography               | Cite While               | You Write Plug-I    | n Format Pap        | er Export Refer        | ences                  |                          |                              |                           |                               |           |
| Bibliogra                  | nby                      |                     |                     |                        | ·····                  |                          |                              |                           |                               |           |
| Bibliogra                  | ipity                    |                     |                     |                        |                        |                          |                              |                           |                               |           |
|                            | References:              | - Doctorado*        | ~                   |                        |                        | Examples                 | of Commonly Used Styles      |                           |                               |           |
| Bibliogr                   | aphic style:             | Vancouver           |                     | 💌 Custor               | mize this list         | Biosciences              | CBE                          |                           |                               |           |
|                            | File format:             | TXT (plain text     | file) 🔽             |                        |                        | Science                  | Harvard                      |                           |                               |           |
|                            |                          | Select              | Dravis              | aut 8 Drint            |                        | Chemistry                | ACS                          |                           |                               |           |
|                            |                          | TXT (plain text f   | ile)                | ew & Print             |                        | Engineering              | IEEE                         |                           |                               |           |
|                            |                          | RTF (rich text fil  | e)                  |                        |                        | Humanities               | Chicago 15th A or B          |                           |                               |           |
| 4                          |                          |                     |                     |                        |                        | General                  | Appotated                    |                           |                               |           |
|                            |                          |                     |                     |                        |                        | General                  | Author-Date                  |                           |                               |           |
|                            |                          |                     |                     |                        |                        | Language and Linguistics | s MLA                        |                           |                               |           |
|                            |                          |                     |                     |                        |                        | Medicine                 | JAMA                         |                           |                               |           |
|                            |                          |                     |                     |                        |                        | Medicine                 | NLM                          |                           |                               |           |
| -                          |                          |                     |                     |                        |                        | Medicine                 | Vancouver or UNIFORM Requ    | irements                  |                               |           |
|                            |                          |                     |                     |                        |                        | Psychology               | APA 5th                      |                           |                               |           |
|                            |                          |                     |                     |                        |                        | Sociology                | ASA Style Guide              |                           |                               |           |
|                            |                          |                     |                     |                        |                        | Physics/Chemistry        | AIP Style Manual 4th Edition |                           |                               |           |
|                            |                          |                     |                     |                        |                        |                          |                              |                           |                               |           |
|                            |                          |                     |                     |                        |                        |                          |                              |                           |                               |           |
| 】<br>View in ↓ 简体由3        | English                  |                     |                     |                        |                        |                          |                              |                           |                               |           |
|                            |                          |                     |                     |                        |                        |                          |                              |                           |                               |           |
|                            |                          |                     |                     | Privacy   Accepta      | ible Use   Downlo      | ad Installers   Feedback | c                            |                           |                               |           |
|                            |                          |                     |                     | G                      | 2009 THOMSON           | REUTERS                  |                              |                           |                               |           |
|                            |                          |                     |                     |                        |                        |                          |                              |                           |                               |           |
| тномя                      | ON REUTERS               |                     |                     |                        |                        |                          |                              |                           |                               |           |
|                            |                          |                     |                     |                        |                        |                          |                              |                           |                               | 2         |
|                            |                          |                     |                     |                        |                        |                          |                              | 🔊 Internet                | ₹ 100% +                      | 4         |
|                            | 🔁 Haga cli               | c para agregar no   | tas                 |                        |                        |                          |                              |                           | Mostrar                       | al insert |
|                            | >                        |                     |                     |                        | _                      |                          |                              |                           | <ul> <li>Induction</li> </ul> | armoore   |
| EDibujo 🕶 😡 Autoformas 🕶   | $\overline{}$            | ) 🖄 📣 🛟 🙎           | 🕍 🖄 + 🚄 +           |                        | l 🗐 📮                  |                          |                              |                           |                               |           |
| Diapositiva 22 de          | 22                       |                     | Onda                | spañol (E              | spaña - alfab. interna | cional 🖾                 |                              |                           |                               |           |
| 🦺 Inicio 🔰 🏉 🔟             | 🌆 👋 🥭 🧐                  | 9 Interne 👻 [       | Bandeja de          | 🖂 RE: Revost           | 2009                   | 🗀 2009 🔛 Of              | pticaOfert 💐 Optica PP Fi    | 💽 Microsoft P ES 🤇        |                               |           |
|                            |                          |                     |                     |                        |                        |                          |                              |                           |                               |           |

# Format: incluir citas en un manuscrito "Format paper"

| 🏉 En                        | dNote  | Web 2.5 - Window                  | rs Internet Explorer                                    |                            |                                          |                                                  |                                                     |                                  |                 |                  |           | _ 7 🛛                |
|-----------------------------|--------|-----------------------------------|---------------------------------------------------------|----------------------------|------------------------------------------|--------------------------------------------------|-----------------------------------------------------|----------------------------------|-----------------|------------------|-----------|----------------------|
| $\bigcirc$                  | 0      | → I E <sub>N</sub> http://endnote | e.accesowok.fecyt.es/EndNoteWeb                         | /2.5/release/f             | EndNoteWeb.html?func=                    | =showcwyw&                                       |                                                     |                                  | ~               | 😽 🗙 Live S       | Search    |                      |
| Archiv                      | vo Edi | ición Ver Favoritos               | Herramientas Ayuda                                      |                            |                                          |                                                  |                                                     |                                  |                 |                  |           |                      |
| $\stackrel{\frown}{\simeq}$ | 4      | EndNote Web 2.5                   |                                                         |                            |                                          |                                                  |                                                     |                                  | - 🏠             | - 🖶 -            | Página    | • 🎯 Herramientas 🔹 🂙 |
|                             | _      |                                   |                                                         |                            | Welcome Maria                            | Jesus                                            |                                                     |                                  |                 | ISI Web of Kr    | iowledge™ | Log Out   Help       |
|                             | E      | ndNote                            | Web                                                     |                            |                                          |                                                  |                                                     |                                  |                 |                  |           |                      |
|                             | provi  | ided by ISI Web of Knowl          | utge*                                                   |                            |                                          |                                                  |                                                     |                                  |                 |                  |           |                      |
|                             | MyF    | References                        | Collect Org                                             | anize                      | Format                                   |                                                  | Options                                             |                                  |                 |                  |           |                      |
|                             | Bib    | liography Cite \                  | While You Write Plug-In                                 | Format Pap                 | er Export Refer                          | ences                                            |                                                     |                                  |                 |                  |           |                      |
|                             |        | Cite While Yo                     | u Write Plug-In                                         |                            |                                          |                                                  |                                                     |                                  |                 |                  |           |                      |
|                             |        | Use the EndI<br>Web Plug-in       | Note Web Plug-in to insert<br>also allows you to save o | t reference<br>nline refer | es, and format cit<br>ences to your libr | tations and bibli<br>ary in Internet             | ographies aut<br>Explorer for V                     | omatically while you<br>Vindows. | write your pape | ers in Word. The | e EndNote |                      |
|                             |        | See Installat                     | ion Instructions and Syst                               | em Requ                    | dvertencia de seg                        | uridad de Descar                                 | ga de archivos                                      | . 🛛                              |                 |                  |           |                      |
|                             |        | o <u>Downlo</u><br>o Downlo       | <u>ad Windows</u> with Internet<br>ad Macintosh         | Explore                    | ¿Desea ejecutar o                        | guardar este arch                                | ivo?                                                |                                  |                 |                  |           |                      |
|                             |        |                                   |                                                         |                            | Nombre: I                                | EndNoteWeb.EXE                                   |                                                     |                                  |                 |                  |           |                      |
|                             |        |                                   |                                                         |                            | De: u                                    | Aplicación, 9,27 MB<br>endnote.accesowok.f       | ecyt.es                                             |                                  |                 |                  |           |                      |
|                             |        | ,                                 | <b>↓</b>                                                |                            |                                          | Fiecuta                                          | r Guarda                                            | r Cancelar                       |                 |                  |           |                      |
|                             |        |                                   | •                                                       |                            |                                          |                                                  |                                                     |                                  |                 |                  |           |                      |
|                             |        | Instalar                          |                                                         |                            | Aunque los a                             | rchivos procedentes (                            | de Internet pueden                                  | ser útiles, este                 |                 |                  |           |                      |
|                             |        | motala                            |                                                         |                            | tipo de archiv<br>origen, no eje         | ro puede llegar a daña<br>ecute ni guarde este s | ar el equipo. Si no o<br>oftware. <u>¿Cuál es e</u> | confía en el<br>el riesgo?       |                 |                  |           |                      |
|                             |        |                                   |                                                         |                            |                                          |                                                  |                                                     |                                  |                 |                  |           |                      |
|                             |        |                                   |                                                         |                            |                                          |                                                  |                                                     |                                  |                 |                  |           |                      |
|                             | View   | in 简体中文 En                        | glish                                                   |                            |                                          |                                                  |                                                     |                                  |                 |                  |           |                      |
|                             |        |                                   |                                                         |                            | Privacy   Acce                           | eptable Use   Do                                 | wnload Instal                                       | lers   Feedback                  |                 |                  |           |                      |
|                             |        |                                   |                                                         |                            |                                          | © 2009 THOM                                      | ISON REUTERS                                        | 5                                |                 |                  |           |                      |
|                             |        | THOMSON REL                       | UTERS                                                   |                            |                                          |                                                  |                                                     |                                  |                 |                  |           |                      |
|                             |        | Published by Thomson              | Reuters                                                 |                            |                                          |                                                  |                                                     |                                  |                 |                  |           |                      |
|                             |        |                                   |                                                         |                            |                                          |                                                  |                                                     |                                  |                 |                  |           |                      |
|                             |        |                                   |                                                         |                            |                                          |                                                  |                                                     |                                  |                 |                  |           |                      |
|                             |        |                                   |                                                         |                            |                                          |                                                  |                                                     |                                  |                 |                  |           |                      |
|                             |        |                                   |                                                         |                            |                                          |                                                  |                                                     |                                  |                 | 📑 😜 Ipterp       | et        |                      |
| -                           | Inicia |                                   | » 🧭 10 Intern 👻 🙆 Ba                                    | ndeja de                   | RE: Revost                               | 2009                                             | 2009                                                | OpticaOfert                      | Optica PP Fi    | 💽 Microsoft      | P ES      | <ul> <li></li></ul>  |
|                             |        |                                   |                                                         |                            |                                          |                                                  |                                                     | 11                               |                 |                  |           |                      |
|                             |        |                                   |                                                         |                            |                                          |                                                  |                                                     |                                  |                 |                  |           |                      |
|                             |        |                                   |                                                         |                            |                                          |                                                  |                                                     |                                  |                 |                  |           |                      |

### Format

Para incluir citas o referencias en un manuscrito con Microsoft Word, hay que instalar "Cite While You Write", software de conexión entre EndNote Web y Microsoft Word

> Una vez instalado aparecerá en nuestro Microsoft Word una barra de herramientas para la conexión con EndNote Web

| 🗿 EndNote Web 2.5 - Microsoft Internet Explorer                                                                                                    |
|----------------------------------------------------------------------------------------------------|
| Archivo Edición Ver Favoritos Herramientas Ayuda                                                                                                    |
| Ġ Atrás 🔹 💿 🐇 😰 🏠 🔎 Búsqueda 👷 Favoritos 🧐 🔕 = 🌺 🚍 📴 💈 🍪                                                                                                 |
| Dirección 🕘 http://endnote.accesowok.fecyt.es/EndNoteWeb/2.5/release/EndNoteWeb.html?func=showcwyw&                                                      |
| acer • Y! • 🖉 📃 💭 🗣 Buscar • 🖉 Entrar • Entrar • 🖂 Correo • 🚳 Mi Yahoo! 🖏 Y! Respuestas • 🖏 Noticias • 🏨 Cine • 👌 Música • 🔅                             |
| EndNote Web 2.5                                                                                                    |
| Welcome Maria Jesus ISI Web of Knowledge**   Log Out   Help                                                                                              |
| provided by ISI Web of Knowledge*                                                                                                    |
| My References Collect Organize Format Options                                                                                                    |
| Bibliography Cite While You Write Plug-In Format Paper Export References                                                                                 |
| Cite While You Write Plug-In                                                                                                    |
| Use the EndNote Web Plug-in to insert references, and format citations and bibliographies automatically while you write your papers in Word. The EndNote |
| Web Plug-in also allows you to save online references to your library in Internet Explorer for Windows.                                                  |
| See Installation Instructions and System Requirements.                                                                                                   |
| Download Windows with Internet Explorer plug-in                                                                                                    |
| Download Macintosh                                                                                                    |
|                                                                                                    |
|                                                                                                    |
|                                                                                                    |
|                                                                                                    |
|                                                                                                    |
|                                                                                                    |
|                                                                                                    |
|                                                                                                    |
|                                                                                                    |
|                                                                                                    |
|                                                                                                    |
| S Internet                                                                                                    |
|                                                                                                    |
|                                                                                                    |

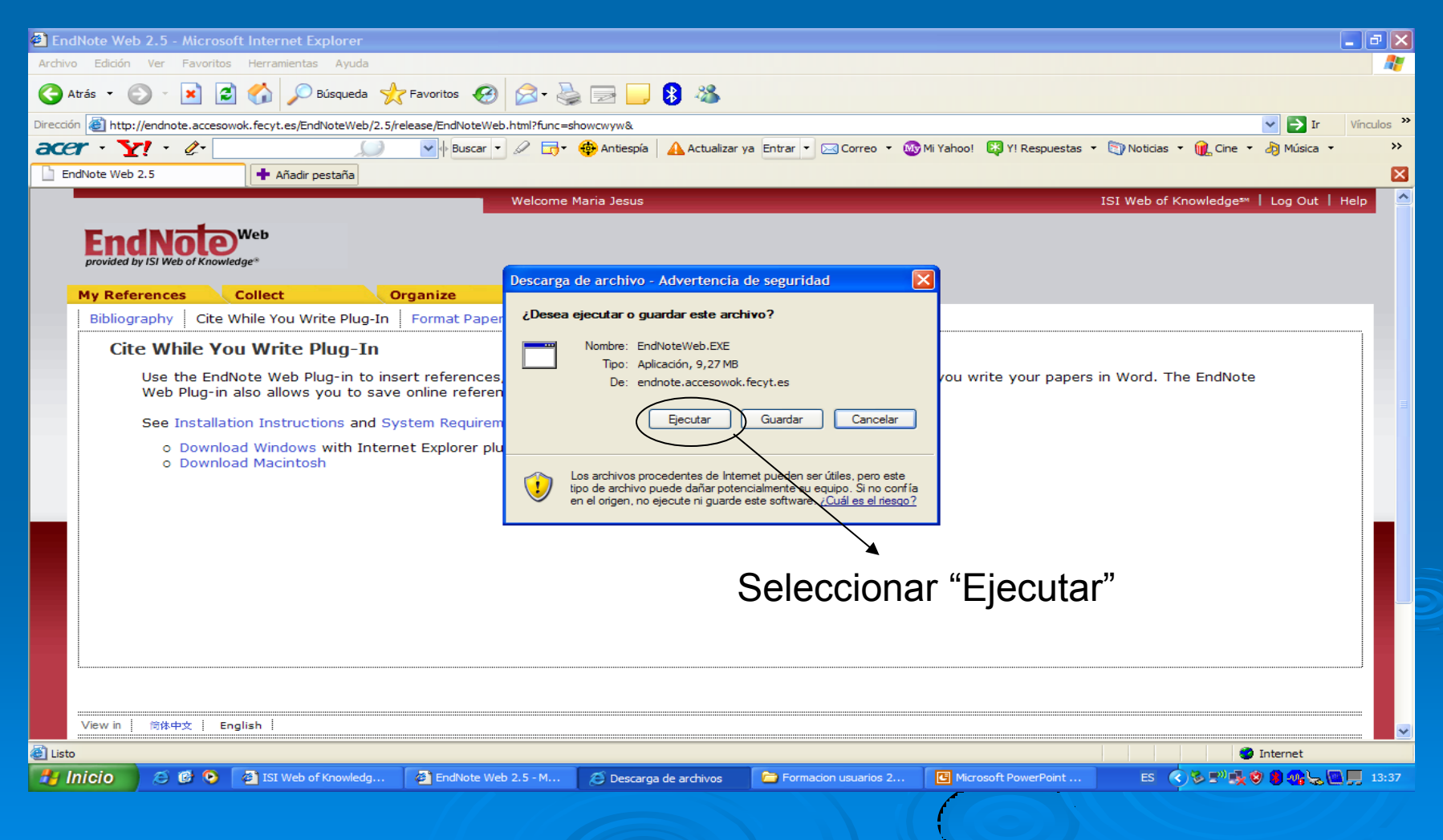

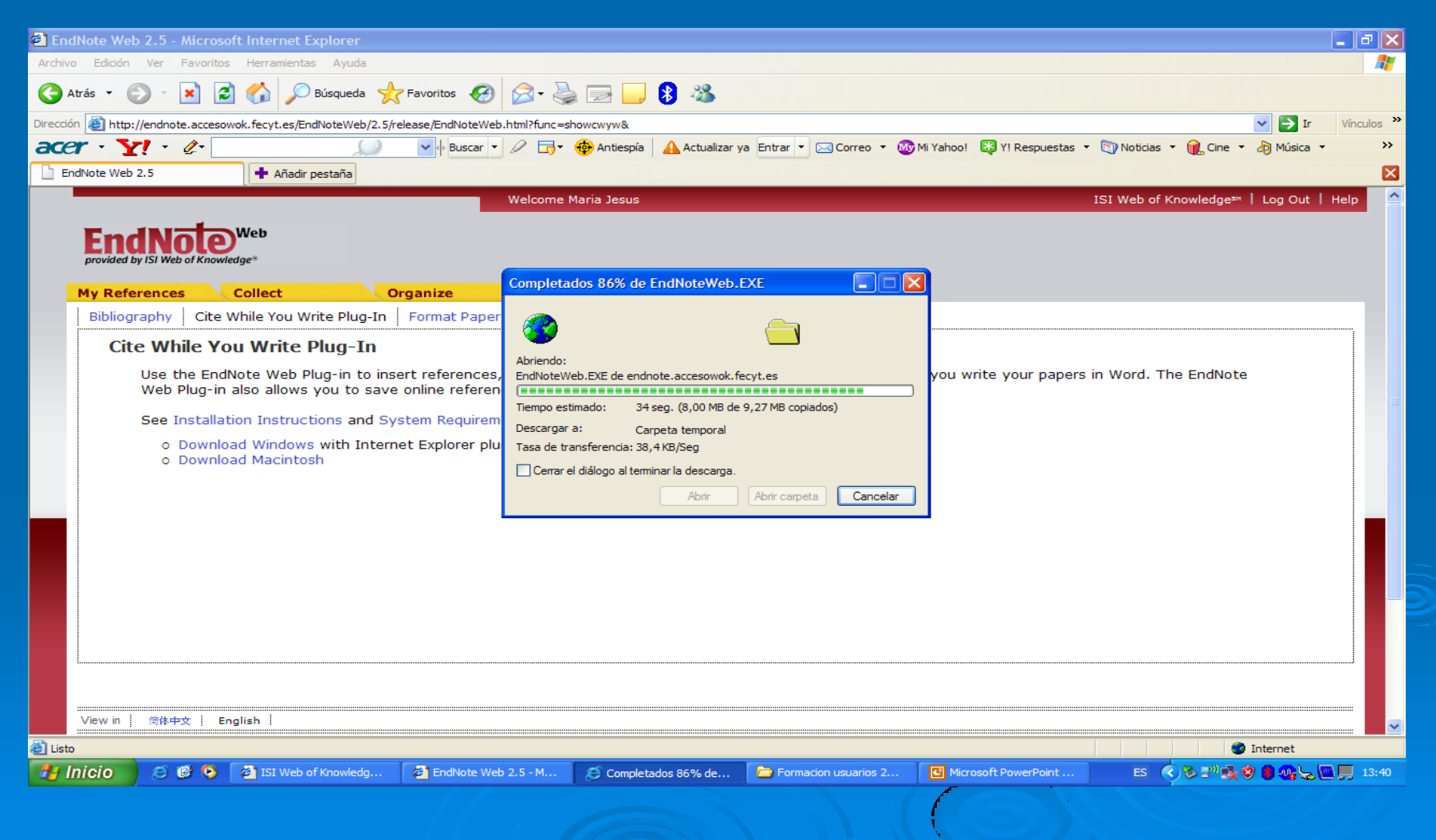

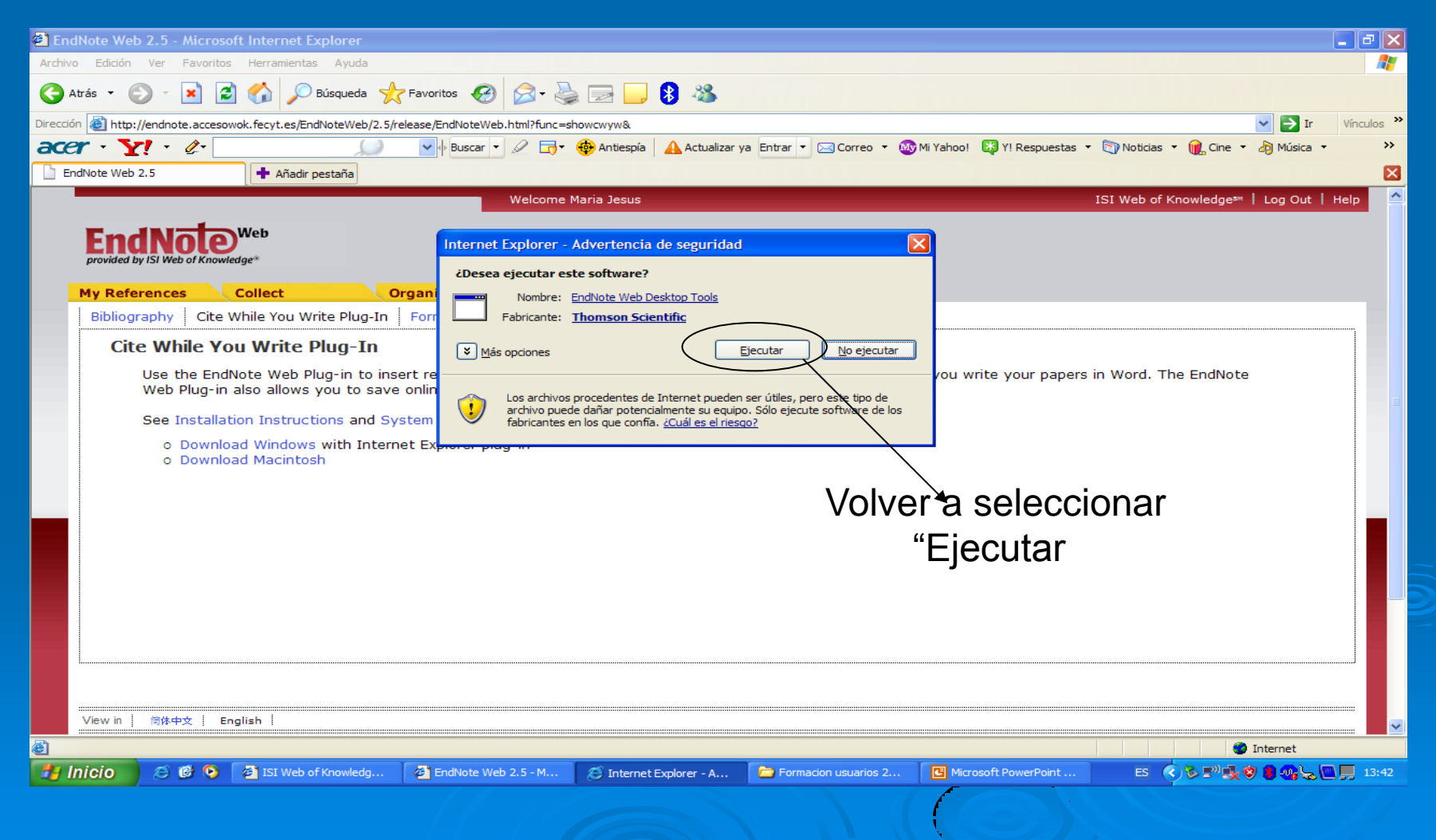

### Instalar: Cite While You Write

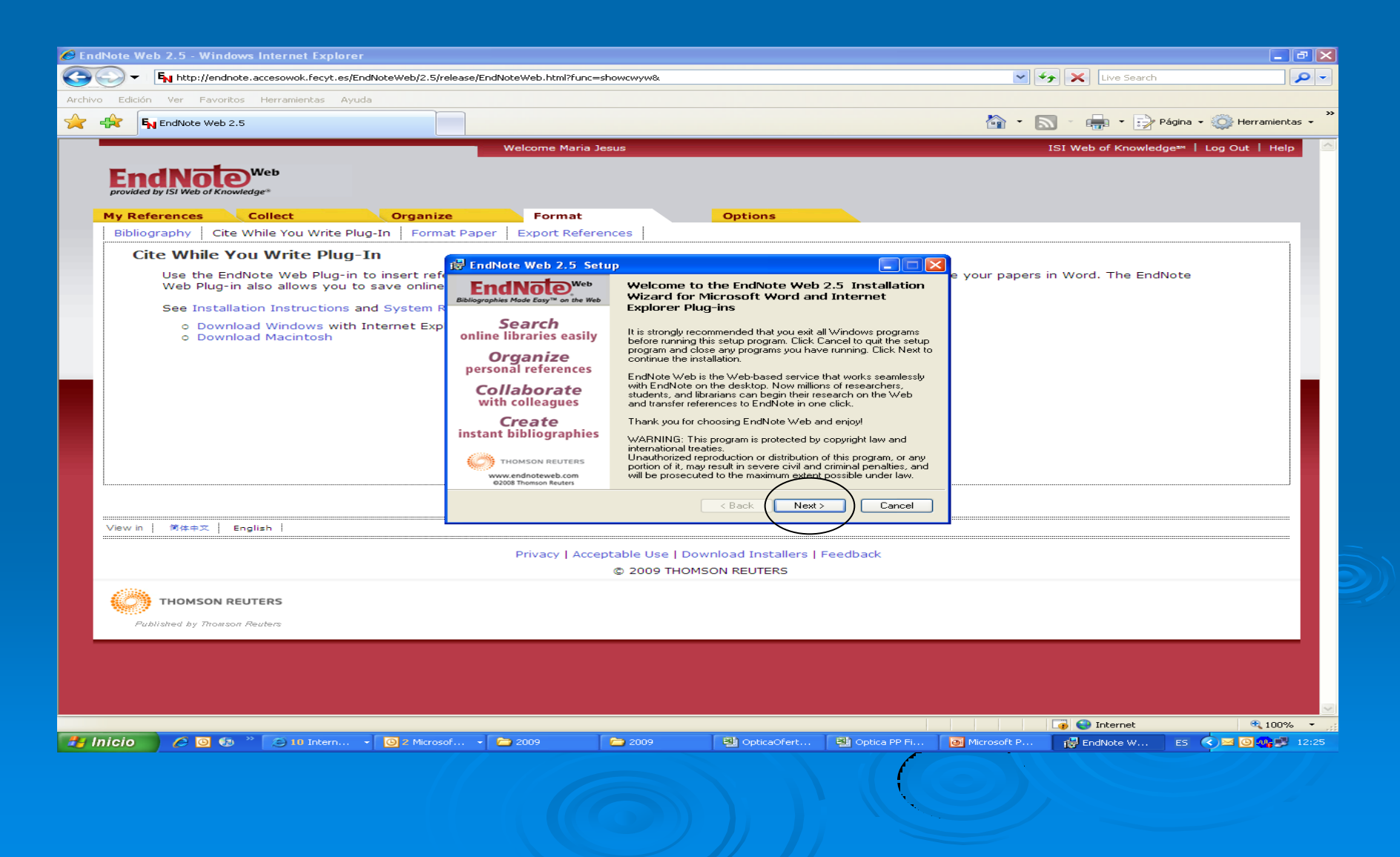

## Instalar: Cite While You Write

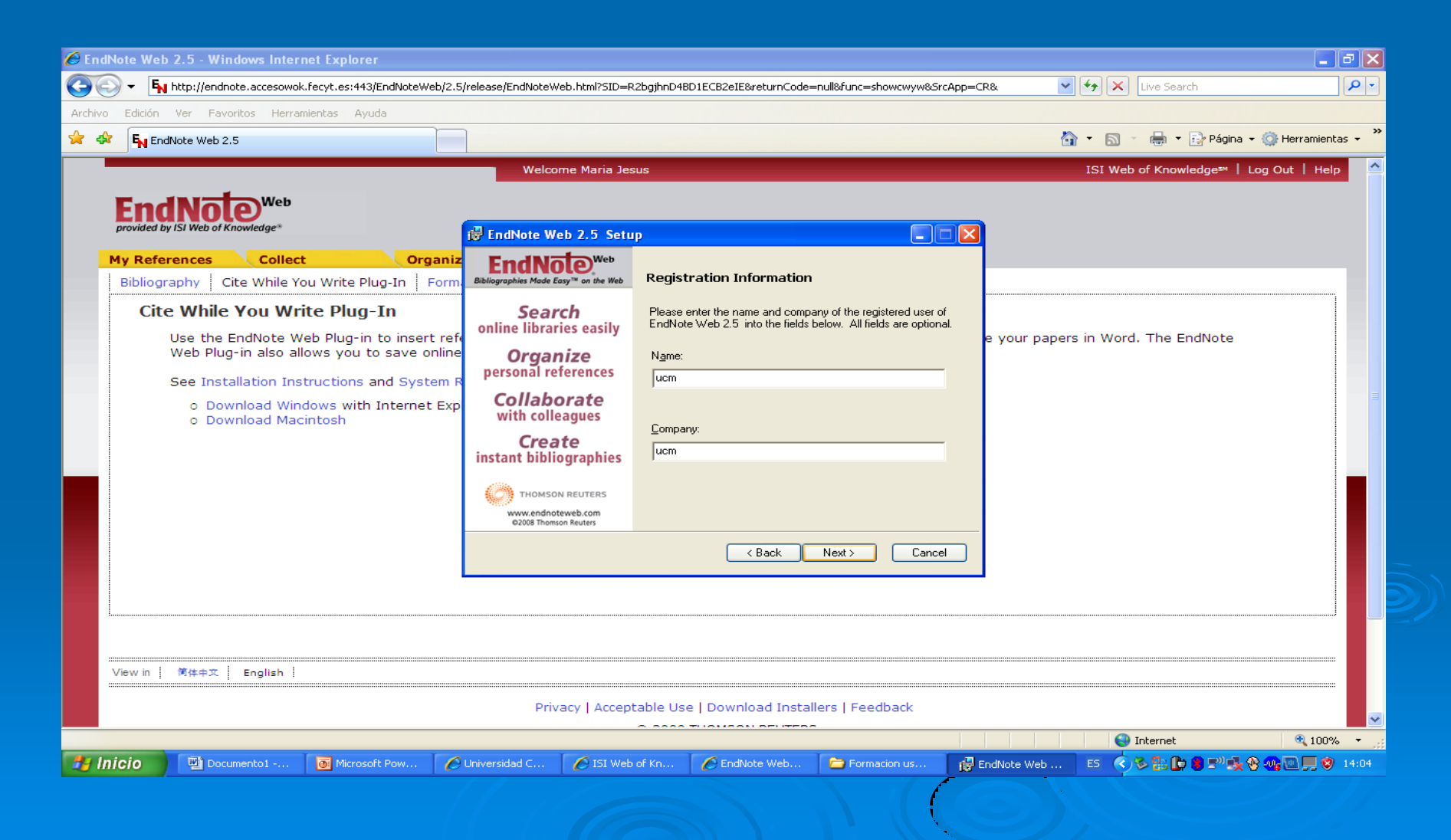

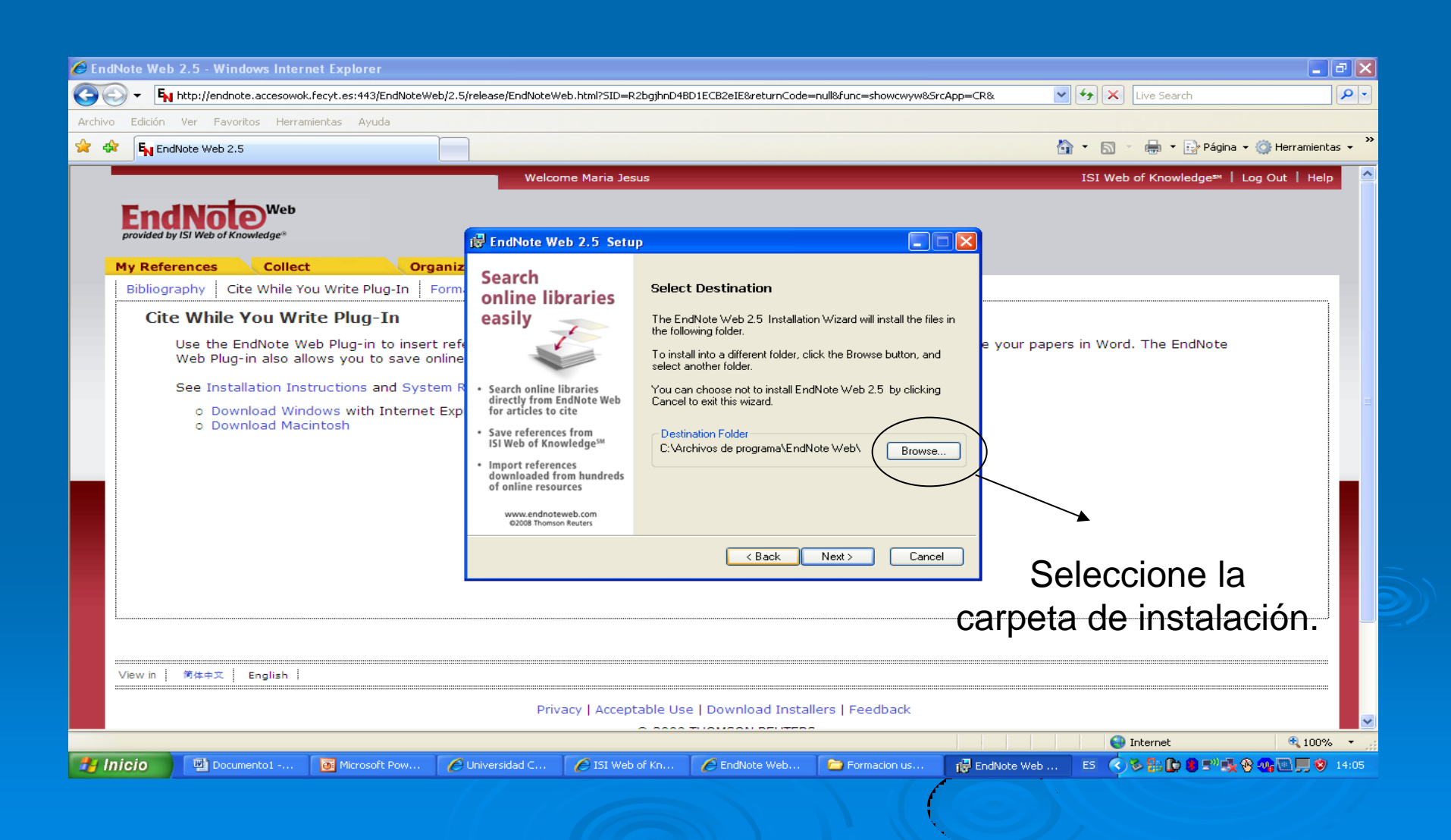

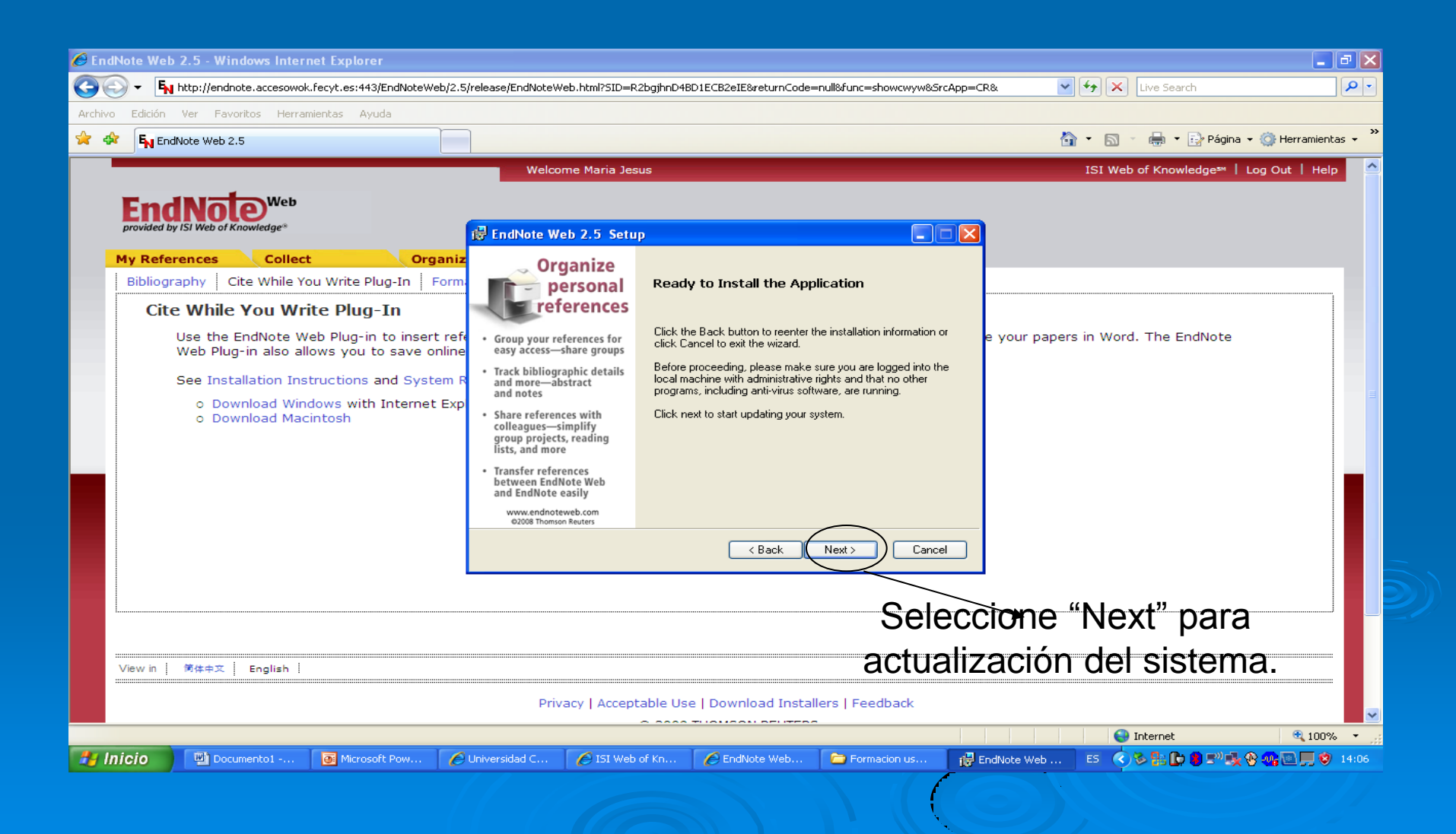

### Abrir Microsoft Word

### > Aparecerá la barra de herramientas, seleccionar " En Web"

👜 Documento1 - Microsoft Word

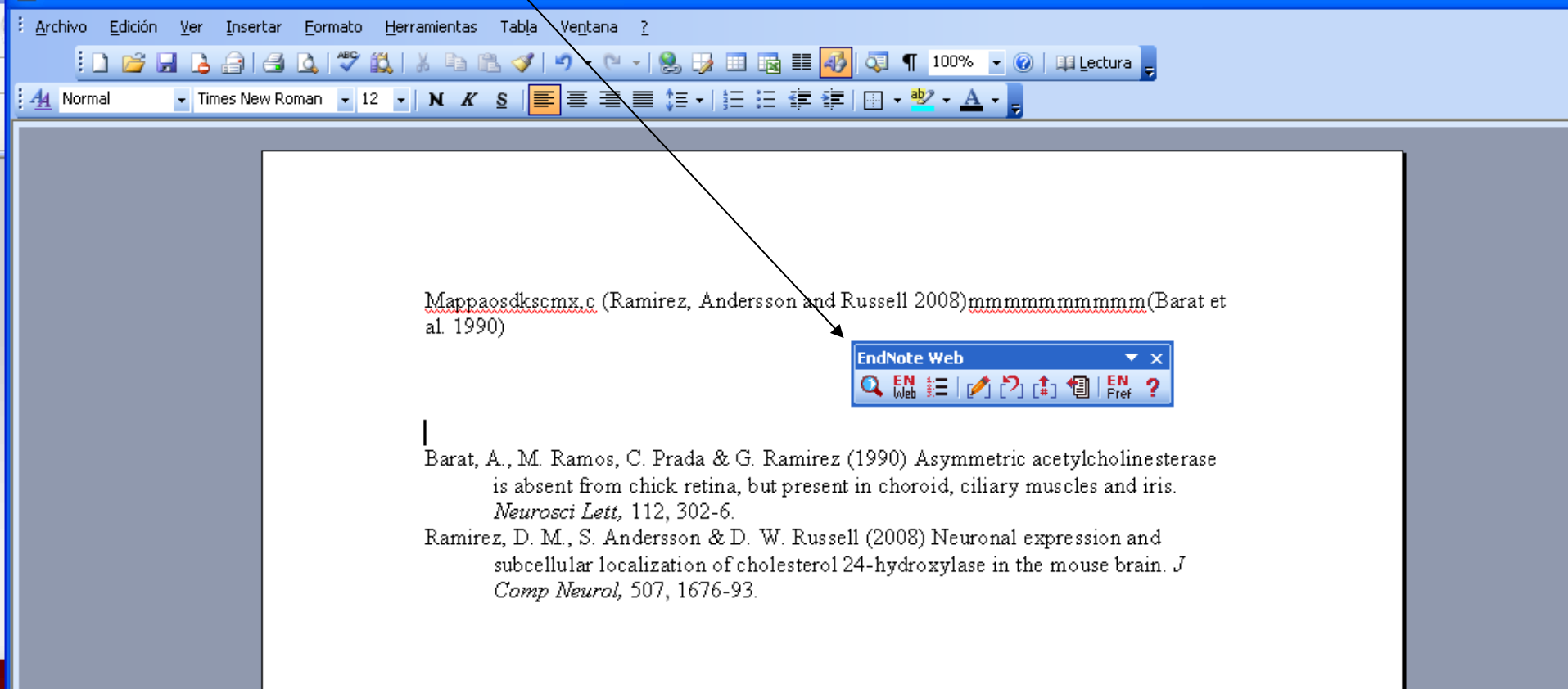

### Escribir el documento en WORD

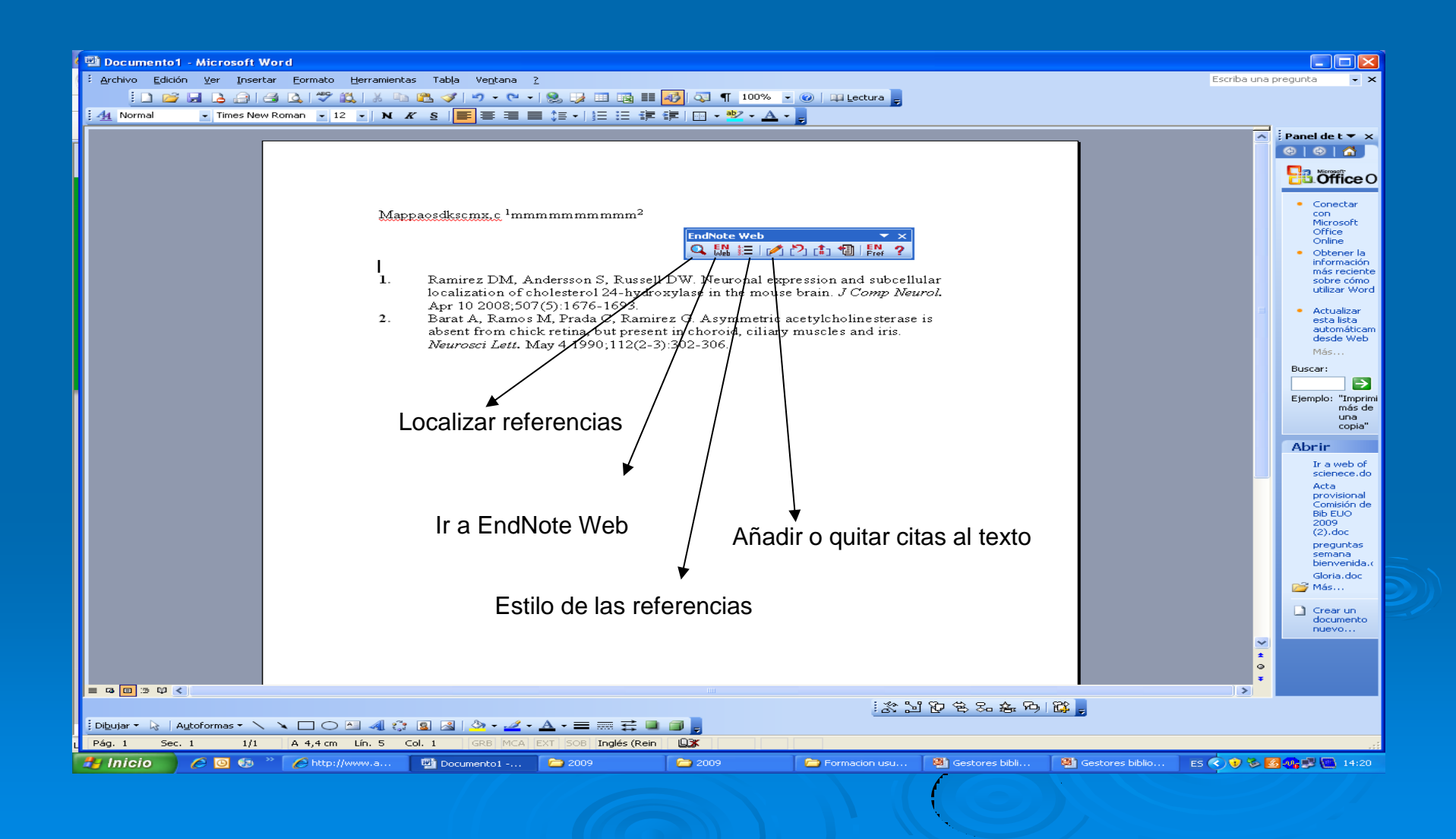

### Localizar e insertar las citasreferencias en el texto

| Documento1         | - Microsoft Word                                |                            |                                                       |                                                                                                    |                            |
|--------------------|-------------------------------------------------|----------------------------|-------------------------------------------------------|----------------------------------------------------------------------------------------------------|----------------------------|
| Edición            | <u>V</u> er <u>I</u> nsertar <u>F</u> ormato    | <u>H</u> erramientas Tab   | a Ve <u>n</u> tana <u>?</u>                           | Escriba u                                                                                                    | na pregunta 🛛 👻 🗙          |
| ! 🗅 💕 l            | 🚽 🕒 🔒 🖾 🖤 1                                     | 🖏   🔏 📭 🎥 🤜                | <b>s v v v v v v v v v v</b>                          | 🛞 🧊 💷 📷 🎫 🎻 🔍 ¶ 200% 💌 🎯   📪 Lectura 💂                                                                                                    |                            |
| 44 Normal          | <ul> <li>Times New Roman</li> <li>12</li> </ul> | • N K S                    |                                                       |                                                                                                    | _                          |
|                    |                                                 |                            |                                                       |                                                                                                    | ▲ Panel de t ▼ ×           |
|                    |                                                 |                            |                                                       |                                                                                                    |                            |
| Introduc           | ;ir en la caja "l                               | Find" Aut                  | or, térm                                              | ino o año y pulsar "Search", una vez localizada la referencia                                                                                                    | Office O                   |
|                    | -                                               |                            |                                                       | nulsar"Insort"                                                                                                    | Constant                   |
|                    |                                                 | EndNote Web Fi             | nd Citation(s)                                        |                                                                                                    | con                        |
|                    |                                                 | Find: ramirez              |                                                       | Search                                                                                                    | Office                     |
|                    |                                                 | Example: Enter Bille       | oski dinosaur e                                       | tinction to search for these terms in all fields                                                                                                    | Obtener la                 |
|                    |                                                 | Author                     | Year                                                  | Title                                                                                                    | más reciente               |
| 2.4                | 11                                              | Abramson<br>Arevalo        | 1999<br>2000                                          | Intraocular carboplatin concentrations following intravenous administration for human intraocular retinoblastoma<br>Incidence of vitreoretinal pathologic conditions within 24 months after laser in situ keratomileusis | utilizar Word              |
| Mappa              | losdkscmx,c                                     | Arevalo                    | 2000                                                  | Rhegmatogenous retinal detachment after laser-assisted in situ keratomileusis (LASIK) for the correction of myop                                                                                                    | Actualizar                 |
| _                  |                                                 | Arevalo<br>Arevalo         | 2001<br>2002                                          | Rinegmatogenous returial detachment in myopic eyes after laser in situ keratomileusis. Fréquency, characteristics,                                                                                                    | esta lista                 |
|                    |                                                 | Arevalo<br>Arevalo         | 2004                                                  | Photodynamic therapy with verteporfin for subfoveal choroidal neovascular membranes in highly myopic eyes aft                                                                                                    | desde Web                  |
|                    |                                                 | Barat                      | 1980                                                  | Solubilization of 205 acetylcholinesterase fro chick retina                                                                                                    | Más                        |
|                    |                                                 | Barat<br>Barat             | 1980<br>1986                                          | Solubilization of 205 acetylcholinesterase from the chick central nervous system Henarin and the solubilization of asymmetric acetylcholinesterase                                                                       | Buscar:                    |
|                    |                                                 | Barat                      | 1990                                                  | Asymmetric acetylcholinesterase is absent from chick retina, but present in choroid, ciliary muscles and iris                                                                                                    | →                          |
|                    |                                                 | Bolz<br>Burgos             | 2001                                                  | Characterization of ADAMT514, a novel member of the ADAMTS metalloproteinase family                                                                                                    | Ejemplo: "Imprimi          |
|                    |                                                 | Burgos                     | 2000                                                  | Ca2+-dependent kainate excitotoxicity in the chick embryonic neural retina ex vivo                                                                                                    | mas de<br>una              |
| 1.                 | Ramirez D                                       | Surgos                     | 2000                                                  | Cl(-)-dependent excitotoxicity is associated with 3H2O influx in chick embryonic retina                                                                                                    | copia"                     |
|                    | localization                                    | Reference Type:<br>Author: | Journal Article<br>Abramson, D. H                     | n Neurol.                                                                                                    | Abrir<br>Ir a web of       |
|                    | Apr 10 200                                      |                            | Frank, C. M.<br>Chantada, G. L                        |                                                                                                    | scienece.do<br>Acta        |
| 2                  | Barat A B                                       |                            | de lotan, A. B.<br>de Pifano, I. T.<br>Bamirez, G. T. | roge is                                                                                                    | provisional<br>Comisión de |
| 2.                 |                                                 |                            | Gomez, R. T.<br>Eapdipo A T                           |                                                                                                    | Bib EUO<br>2009            |
|                    | absent fron                                     |                            | Tran, H. T.                                           | IS.                                                                                                    | (2).doc                    |
|                    | Neurosci I                                      |                            | Dunkel, I. J.                                         | ×.                                                                                                    | semana                     |
|                    | Iveuroset L                                     |                            |                                                       | Insert Cancel Help                                                                                                    | Gloria.doc                 |
|                    |                                                 | Library: EndNote Wet       |                                                       | 83 items in list                                                                                                    | 💕 Más                      |
|                    |                                                 |                            |                                                       |                                                                                                    | 🗋 Crear un                 |
|                    |                                                 |                            |                                                       |                                                                                                    | documento<br>nuevo         |
|                    |                                                 |                            |                                                       |                                                                                                    | ✓                          |
|                    |                                                 |                            |                                                       |                                                                                                    | *                          |
|                    |                                                 |                            |                                                       |                                                                                                    | Ŧ                          |
| = G 🔲 🕫 <          |                                                 |                            |                                                       |                                                                                                    |                            |
|                    |                                                 |                            |                                                       | · · · · · · · · · · · · · · · · · · ·                                                                                                    |                            |
| 🗄 Dibujar 👻 🔓 🛛 Au | itoformas 🕶 🔪 🔌 🔲 🔘                             | 🗠 🐗 🛟 😫 🖂                  | 🆄 + 🚄 +                                               |                                                                                                    |                            |
| Pág. 1 Sec.        | 1 1/1 A 2,5 cm                                  | Lín. 1 Col. 29             | GRB MCA                                               |                                                                                                    |                            |
| 🛃 Inicio           | 🖉 🗿 🚯 🤌 🌈 http://                               | www.ac 💷 Dr                | ocumento1                                             | 🔁 2009 🔁 2009 🗁 Formacion usu 🖓 Gestores biblio 🕅 Gestores biblio 🕫 🔍 🐲                                                                                                    | ) 🗞 🔀 🐠 🛒 14:31            |
|                    |                                                 |                            |                                                       |                                                                                                    |                            |

# Se selecciona la publicación y se actualiza de forma inmediata

| 🕼 Documento1 - Microsoft Word                                                |                                                     |                                                                          |
|------------------------------------------------------------------------------|-----------------------------------------------------|--------------------------------------------------------------------------|
| : Archivo Edición Ver Insertar Eormato Herramientas Tabla Ventana 2          | Escriba una p                                       | oregunta 🗸 🗙                                                             |
|                                                                              | ra 💂                                                |                                                                          |
|                                                                              |                                                     |                                                                          |
|                                                                              |                                                     | : Panel de t ♥ ×                                                         |
|                                                                              |                                                     | Coffice O                                                                |
|                                                                              |                                                     |                                                                          |
|                                                                              | × ×<br># ?                                          | <ul> <li>Conectar<br/>con<br/>Microsoft<br/>Office<br/>Online</li> </ul> |
| EndNote                                                                      | Web Format Bibliography                             | <ul> <li>Obtener la<br/>información</li> </ul>                           |
| Format Bi                                                                    | ibliography Layout Instant Formatting               | más reciente<br>sobre cómo<br>utilizar Word                              |
| Mappaosdkscmx,c <sup>1</sup> mmmmmmmmm <sup>2</sup>                          | document: Documento1                                | Actualizar                                                               |
| With out                                                                     | tput style: Archives Ophthalmology                  | esta lista<br>automáticam                                                |
| - Tempo                                                                      | prary citation delimiters                           | desde Web<br>Más                                                         |
| Left:                                                                        | { Right: }                                          | Buscar:                                                                  |
|                                                                              |                                                     | Ejemplo: "Imprimi                                                        |
|                                                                              |                                                     | más de<br>una                                                            |
| <b>1.</b> Ramirez DM, Andersson S, Russell DW. Neur                          | ar                                                  | Abrin                                                                    |
| localization of cholesterol 24-hydroxylase in th                             | pl.                                                 | Ir a web of                                                              |
| Apr 10 2008;507(5):1676-1693.                                                | Aceptar Cancelar Ayuda                              | scienece.do<br>Acta                                                      |
| 2. Barat A. Ramos M. Prada C. Ramirez G. Asymmetr                            | ric acetylcholinesterase is                         | provisional<br>Comisión de<br>Bib EUO                                    |
| absent from chick reting but present in choroid cili                         | iary muscles and iris                               | 2009<br>(2).doc                                                          |
| Naurogai Latt. May 4 1990:112(2 2):202 206                                   | ary muscles and mis.                                | preguntas<br>semana                                                      |
| Neurosci Leu. May 4 1990,112(2-3).302-300.                                   |                                                     | Gloria.doc                                                               |
|                                                                              |                                                     | j∐ Más…                                                                  |
|                                                                              |                                                     | Crear un<br>documento                                                    |
|                                                                              | <b>S</b>                                            | Hdevo                                                                    |
|                                                                              | *                                                   |                                                                          |
|                                                                              | ×                                                   |                                                                          |
|                                                                              | x li D & a & P   D ,                                |                                                                          |
|                                                                              |                                                     |                                                                          |
| Page 1 Jet 1 1/1 A 2,5 till till 1 Col. 29 GRO MCA CAT pool ingles (Rein Las | usu 🚳 Gestores bibli 🚳 Gestores biblio 💷 Es 🖉 🍋 🗞 🔽 | .:: <br>                                                                 |
|                                                                              |                                                     |                                                                          |
|                                                                              |                                                     |                                                                          |
|                                                                              |                                                     |                                                                          |
|                                                                              |                                                     |                                                                          |

## Información o solicitar ayuda

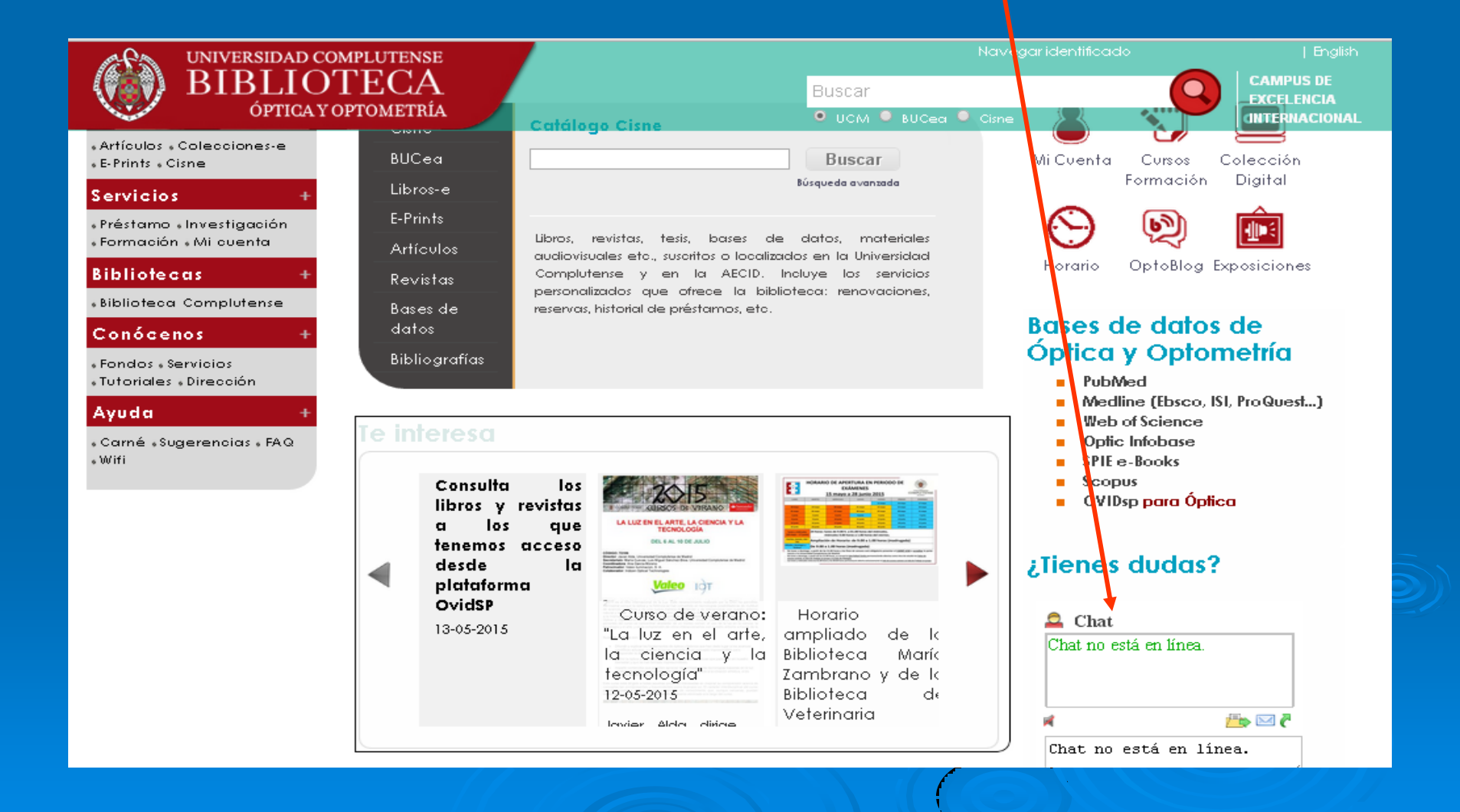